# Register your product and get support at www.philips.com/welcome

HTS6120

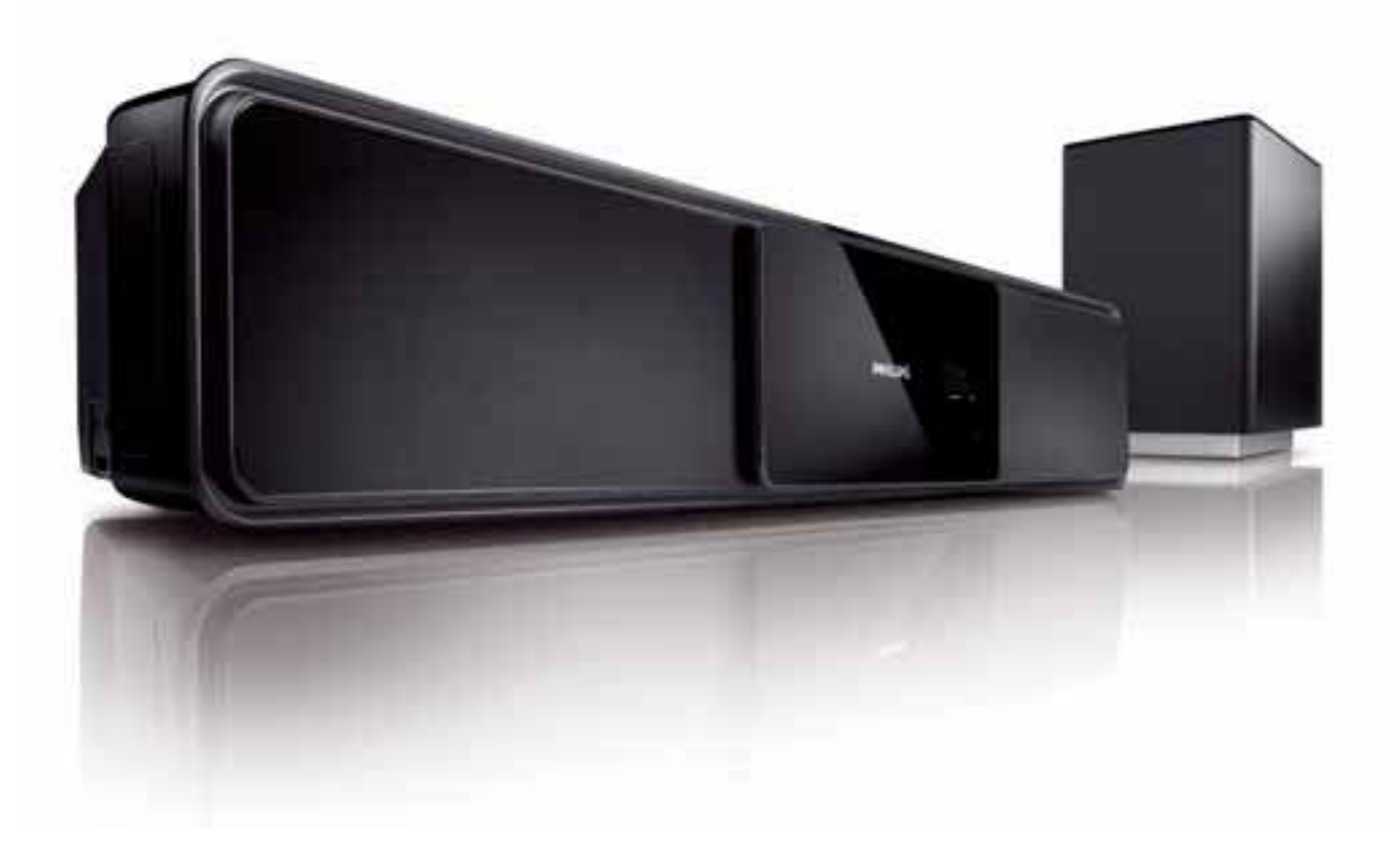

# PHILIPS

# Inhoudsopgave

| 1 | <b>Belangrijk</b><br>Veiligheid en belangrijke kennisgevingen<br>Handelsmerkverklaring | 4<br>4<br>5 |
|---|----------------------------------------------------------------------------------------|-------------|
| 2 | Uw product                                                                             | 7           |
|   | Enkele functies                                                                        | 7           |
|   | Productoverzicht                                                                       | 8           |
| 3 | Aansluiten                                                                             | 11          |
|   | Het apparaat plaatsen                                                                  | 11          |
|   | Videokabels aansluiten                                                                 | 12          |
|   | De subwoofer aansluiten                                                                | 14          |
|   | De radioantenne aansluiten                                                             | 14          |
|   | Audiokabels/andere apparaten                                                           |             |
|   | aansluiten                                                                             | 15          |
|   | Het netsnoer aansluiten                                                                | 17          |
|   | Het product monteren                                                                   | 17          |
| 4 | Aan de slag                                                                            | 19          |
|   | De batterijen in de afstandsbediening                                                  | 19          |
|   | Het juiste weergavekanaal zoeken                                                       | 20          |
|   | Instellen Ambisound starten                                                            | 20          |
|   | Progressive Scan inschakelen                                                           | 20          |
|   | Philips Fasyl ink gebruiken                                                            | 22          |
|   | Een weergavebron selecteren                                                            | 24          |
| 5 | Afspelen                                                                               | 25          |
|   | Een disc afspelen                                                                      | 25          |
|   | Video afspelen                                                                         | 25          |
|   | Muziek afspelen                                                                        | 28          |
|   | Foto's weergeven                                                                       | 29          |
|   | Afspelen vanaf een USB-apparaat                                                        | 31          |
|   | Afspelen vanaf een draagbare                                                           |             |
|   | mediaspeler                                                                            | 31          |
|   | Afspelen vanaf een iPod                                                                | 32          |
|   | Radio                                                                                  | 33          |

| 6  | Geluid aanpassen              | 35 |
|----|-------------------------------|----|
|    | Het volume regelen            | 35 |
|    | Lage/hoge tonen aanpassen     | 35 |
|    | Ambisound selecteren          | 35 |
|    | Een voorgeprogrammeerd geluid |    |
|    | selecteren                    | 35 |
| 7  | Instellingen aanpassen        | 36 |
|    | Algemene instellingen         | 36 |
|    | Audio-instellingen            | 38 |
|    | Video-instellingen            | 39 |
|    | Voorkeuren                    | 41 |
| 8  | Extra informatie              | 44 |
|    | Software bijwerken            | 44 |
|    | Onderhoud                     | 44 |
| 9  | Specificaties                 | 45 |
| 10 | Problemen oplossen            | 47 |
| 11 | Verklarende woordenlijst      | 49 |

# 1 Belangrijk

# Veiligheid en belangrijke kennisgevingen

# A V

# Waarschuwing

- Oververhittingsgevaar! Plaats het product nooit in een afgesloten ruimte. Laat voor voldoende ventilatie aan alle zijden van het product een ruimte vrij van minstens 10 cm. Zorg ervoor dat de ventilatiesleuven van het product nooit worden afgedekt door gordijnen of andere voorwerpen.
- U dient het product, de afstandsbediening en de batterijen uit de buurt te houden van open vuur en andere warmtebronnen, inclusief direct zonlicht.
- Gebruik dit product uitsluitend binnenshuis. Houd het product uit de buurt van water, vocht en vloeistofhoudende voorwerpen.
- Plaats dit product nooit op andere elektrische apparatuur.
- Blijf bij onweer bij dit product uit de buurt.
- Als u het netsnoer of de aansluiting op het apparaat gebruikt om het apparaat uit te schakelen, dient u ervoor te zorgen dat deze goed toegankelijk zijn.
- Zichtbare en onzichtbare laserstraling. Voorkom blootstelling aan straling.

# CE

Dit product voldoet aan de essentiële vereisten en overige relevante bepalingen van de richtlijnen 2006/95/EG (laagspanning) en 2004/108/EG (elektromagnetische compatibiliteit).

# Auteursrecht

Be responsible Respect copyrights

Dit product is voorzien van een kopieerbeveiliging die onder bepaalde Amerikaanse octrooien en andere intellectuele eigendomsrechten van Macrovision Corporation en andere rechtmatige eigenaren valt. Het gebruik van deze technologie voor kopieerbeveiliging moet worden goedgekeurd door Macrovision Corporation en is alleen bedoeld voor thuisgebruik en ander beperkt gebruik, tenzij door Macrovision Corporation toestemming voor ander gebruik is verleend. Het is verboden het apparaat te decompileren of te demonteren.

# Copyright in het Verenigd Koninkrijk.

Voor het opnemen en afspelen van materiaal kan toestemming nodig zijn. Raadpleeg de Copyright Act van 1956 en de Performer's Protection Acts van 1958 tot en met 1972.

# Netzekering (alleen Verenigd Koninkrijk)

Dit product is uitgerust met een goedgekeurde vaste stekker. Indien de netzekering moet worden vervangen, moet de nieuwe zekering dezelfde waarde hebben als staat aangegeven op de stekker (bijvoorbeeld 10A).

- 1 Verwijder de afdekking van de zekering en de zekering zelf.
- 2 De nieuwe zekering moet voldoen aan BS 1362 en zijn voorzien van het ASTA-logo. Neem contact op met uw dealer als u het type zekering niet kunt controleren.

**3** Plaats de afdekking van de zekering terug.

# Opmerking

• Als de stekker van het netsnoer is verwijderd, voldoet het product niet langer aan de EMCrichtlijn (2004/108/EG).

# Oude producten en batterijen weggooien

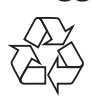

Uw product is ontworpen en gemaakt uit materialen en onderdelen van hoge kwaliteit, die kunnen worden gerecycled.

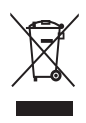

Als u op uw product een symbool met een doorgekruiste afvalcontainer ziet, betekent dit dat het product valt onder de EU-richtlijn 2002/96/EG. Informeer naar het plaatselijke systeem voor de gescheiden inzameling van elektrische en elektronische producten. Houd u aan de plaatselijke regels en gooi uw oude producten niet samen met uw gewone, huishoudelijke afval weg.

Een goede afvalverwerking van uw oude product draagt bij aan het voorkomen van mogelijke schadelijke gevolgen voor het milieu en de volksgezondheid.

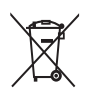

Uw product bevat batterijen die, overeenkomstig de Europese richtlijn 2006/66/EG, niet bij het gewone huishoudelijke afval mogen worden weggegooid.

Informeer u over de lokale regels inzake de gescheiden ophaling van gebruikte batterijen. Een goede afvalverwerking draagt bij aan het voorkomen van schadelijke gevolgen voor het milieu en de volksgezondheid.

# **Progressive Scan**

Let op: niet alle High Definition-televisies zijn volledig compatibel met dit product, waardoor er artefacten in het beeld kunnen worden weergegeven. Als u problemen ondervindt met 525 of 625 Progressive Scan-beeld, raden we u aan de aansluiting in te stellen op Standard Definition-uitvoer. Neem contact op met de klantenservice als u vragen hebt over de compatibiliteit met TV's van dit model DVD-speler met 525p en 625p.

# Handelsmerkverklaring

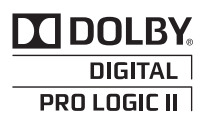

Geproduceerd onder licentie van Dolby Laboratories. Dolby, Pro Logic en het dubbel-D-symbool zijn handelsmerken van Dolby Laboratories.

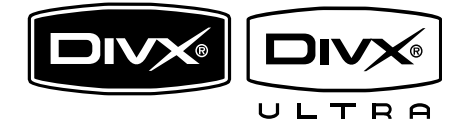

DivX, DivX Ultra Certified en de bijbehorende logo's zijn handelsmerken van DivX, Inc. en worden onder licentie gebruikt. Officieel DivX® Ultra-gecertificeerd product. Speelt alle versies van DivX®-video af (inclusief DivX® 6) met verbeterde weergave van DivX®-mediabestanden en de DivX®media-indeling.

Speelt DivX®-video af met menu's, ondertiteling en audiotracks.

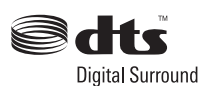

Geproduceerd onder licentie van de volgende patentnummers uit Verenigde Staten: Patentnummers: 5.451.942, 5.956.674, 5.974.380, 5.978.762, 6.487.535 en andere uitgegeven octrooien of octrooien in behandeling in de Verenigde Staten en de rest van de wereld. DTS en DTS Digital Surround zijn geregistreerde handelsmerken en de DTS-logo's en het DTS-symbool zijn handelsmerken van DTS, Inc. © 1996-2008 DTS, Inc. Alle rechten voorbehouden.

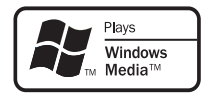

Het Windows Media- en het Windowslogo zijn handelsmerken of gedeponeerde handelsmerken van Microsoft Corporation in de Verenigde Staten en/of andere landen.

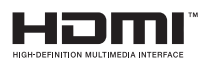

HDMI, het HDMI-logo en High-Definition Multimedia Interface zijn handelsmerken of gedeponeerde handelsmerken van HDMI Licensing LLC.

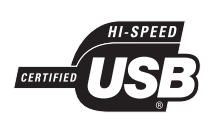

De USB-IF-logo's zijn handelsmerken van Universal Serial Bus Implementers Forum, inc.

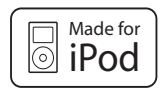

iPod is een handelsmerk van Apple Inc., geregistreerd in de Verenigde Staten en andere landen.

"Gemaakt voor iPod" betekent dat een elektronisch accessoire specifiek is ontworpen om op de iPod te worden aangesloten en dat het door de leverancier is gecertificeerd en aan de prestatiestandaarden van Apple voldoet.

Apple is niet verantwoordelijk voor de bediening van dit apparaat en of het apparaat al dan niet voldoet aan de richtlijnen met betrekking tot veiligheid en regelgeving.

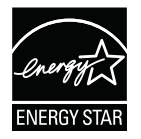

ENERGY STAR en het merk ENERGY STAR zijn merken die in de Verenigde Staten zijn geregistreerd.

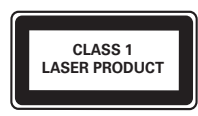

# 2 Uw product

Gefeliciteerd met uw aankoop en welkom bij Philips! Als u volledig wilt profiteren van de ondersteuning die Philips biedt, kunt u uw product registreren op www.philips.com/ welcome.

# Enkele functies

### Philips EasyLink

Uw product ondersteunt Philips EasyLink, waarbij gebruik wordt gemaakt van het HDMI CEC-protocol (Consumer Electronics Control). EasyLink-apparaten die via HDMIaansluitingen zijn aangesloten, kunnen met één enkele afstandsbediening worden bediend.

| n |
|---|
| ) |

### Opmerking

• Philips kan niet garanderen dat dit apparaat 100% compatibel is met alle HDMI CECapparaten.

#### Philips Ambisound

De Ambisound-technologie van Philips reproduceert meerkanaals Surround-geluid met minder luidsprekers voor een prachtige Surround-geluidsweergave zonder problemen met het instellen van een uitgebreid luidsprekersysteem.

#### Video Upscaling tot 1080p

Bekijk uw discs in de hoogst mogelijke beeldkwaliteit met uw HDTV. Met dit apparaat kunt u video's afspelen in High Definition met een resolutie van maximaal 1080p. Dankzij het zeer gedetailleerde beeld en de verbeterde scherpte zijn de beelden nauwelijks nog van echt te onderscheiden.

## Snelle USB 2.0- en MP3 Link-aansluiting

Sluit uw USB-apparaat aan op de USBaansluiting om uw MP3/WMA/JPEG/ DivX-bestanden weer te geven, of sluit uw draagbare mediaspeler aan op de MP3 LINKaansluiting om te genieten van muziek met een superieure geluidskwaliteit.

# De audio-uitvoer synchroniseren met het beeld

Synchroniseer audio en video door de audiouitvoer te vertragen als de videosignalen die direct naar de TV gaan langzamer zijn dan de audioweergave.

# Regiocodes

U kunt discs met de volgende regiocodes afspelen.

| DVD-regiocode | Landen  |  |
|---------------|---------|--|
|               | Europa  |  |
|               |         |  |
|               | Rusland |  |
|               |         |  |

# Productoverzicht

# Apparaat

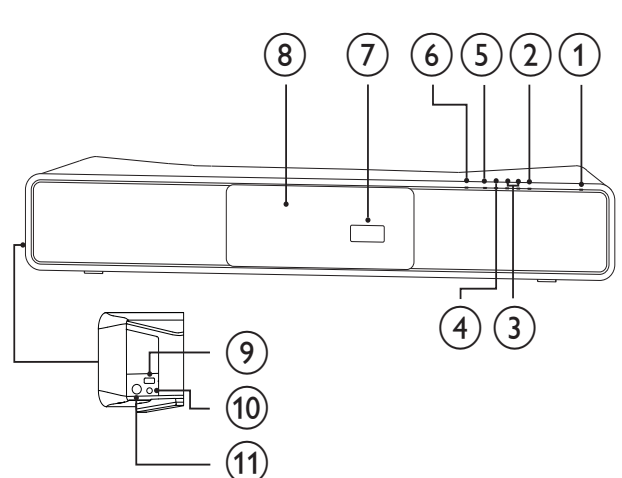

## (9) ⊷ ↔

• Hiermee sluit u een ondersteund USB-apparaat aan.

## 10 MP3 LINK

Sluit een draagbare audiospeler aan.

# 1 FOR iPod DOCK

• Hiermee sluit u het iPod-basisstation aan (optioneel accessoire - niet meegeleverd).

### 1 (Stand-by/aan)

Hiermee schakelt u het home cinema-systeem in of over naar de stand-bymodus.

# 2 SOURCE

 Hiermee selecteert u een mediabron om audio af te spelen vanaf het aangesloten apparaat.

# 3 VOL +/-

• Hiermee verhoogt of verlaagt u het volume.

# ④ ■STOP

- Hiermee stopt u het afspelen.
- Wist huidig vooraf ingestelde radiostation in radiomodus.

# 5 ► IIPLAY/PAUSE

- Hiermee start, pauzeert en hervat u het afspelen van de disc.
- In de radiomodus stemt u hiermee tijdens de eerste installatie radiozenders automatisch af.

# ⑥ ▲OPEN/CLOSE

• Hiermee opent of sluit u het discstation.

## 7 Display

8 Discstation

# Afstandsbediening

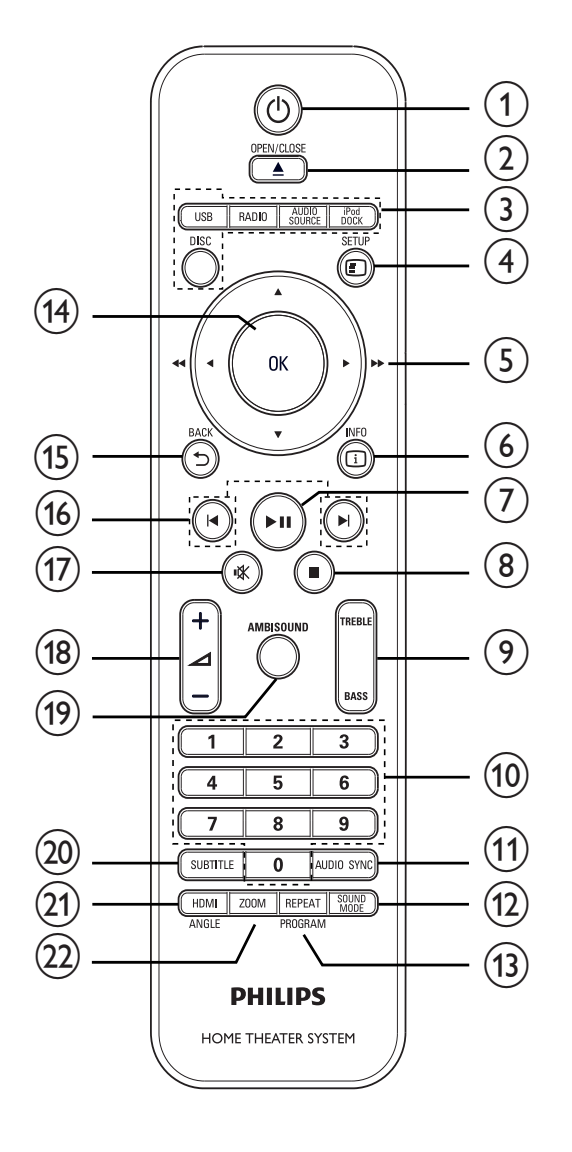

# 1 🙂 (Stand-by/aan)

- Hiermee schakelt u het home cinema-systeem in of over naar de stand-bymodus.
- Als EasyLink is ingeschakeld, schakelt u hiermee het home cinema-systeem en alle EasyLink-apparaten naar de stand-bystand. Hiervoor moet u の (Stand-by/aan) ten minste 3 seconden ingedrukt houden.

#### 

• Hiermee opent of sluit u het discstation.

- 3 Bronknoppen
  - **DISC**: Schakelt naar de diskbron.
  - **USB**: Schakelt naar de diskbron.
  - **RADIO**: Hiermee schakelt u over naar FM-radio.
  - AUDIO SOURCE: Hiermee selecteert u een audio-ingangsbron.
  - **iPod DOCK**: Hiermee schakelt u naar de iPod in het station.
- 4 🗉 SETUP
  - Hiermee opent of sluit u het instellingenmenu.

## (5) ▲▼◀► (Navigatieknoppen)

- Hiermee navigeert u door de menu's.
- Druk op de pijl naar links of rechts om snel achteruit of vooruit te zoeken.
- Druk in de radiomodus op de pijl omhoog en omlaag om af te stemmen op een andere frequentie.
- Druk in de radiomodus op de pijl naar links of rechts om het automatisch zoeken te starten.

# 6 🗉 INFO

- Bij discs geeft u hiermee informatie over de huidige status of de disc weer.
- Voor diapresentaties geeft u hiermee een miniatuurweergave van de fotobestanden weer.

# ⑦ ▶II (Weergeven/pauzeren)

- Hiermee start, pauzeert en hervat u het afspelen van de disc.
- In de radiomodus stemt u hiermee tijdens de eerste installatie radiozenders automatisch af.
- (8) (Stop)
  - Hiermee stopt u het afspelen.
  - Wist huidig vooraf ingestelde radiostation in radiomodus.

## 9 TREBLE / BASS

 Hiermee selecteert u de modus voor hoge of lage tonen. Druk vervolgens op ∠ +/- om het niveau voor de uitvoer van hoge of lage tonen in te stellen.

## 10 Numerieke knoppen

• Hiermee selecteert u een item om af te spelen.

# 1 AUDIO SYNC

- Selecteert een audiotaal of -kanaal.
- Houd deze knop ingedrukt om de instellingen voor audiosynchronisatie te openen en druk vervolgens op ⊿
   +/- om de vertragingstijd voor audio in te stellen.
- In de radiomodus schakelt u hiermee tussen FM-stereo en FM-mono.

# (12) SOUND MODE

 Selecteert vooraf ingesteld geluidseffecten.

# 13 REPEAT / PROGRAM

- Kiest voor herhalings- of shufflemodus.
- Hiermee stelt u in de radiomodus de lijst met voorkeurstations opnieuw in: druk op de knop voor handmatig opnieuw instellen; houd de knop ingedrukt voor automatisch opnieuw instellen.

# 14) OK

• Bevestigt een invoer of een keuze.

# 15) ➔ BACK

- Hiermee keert u terug naar het vorige scherm.
- Bij DVD's navigeert u hiermee naar het titelmenu.
- Bij VCD versie 2.0 of SVCD keert u, als PBC is ingeschakeld, met deze knop tijdens het afspelen terug naar het menu.

# (16) I◀/►I (Vorige/volgende)

• Hiermee gaat u naar de vorige of volgende titel of track of het vorige of volgende hoofdstuk.

#### 

• Hiermee schakelt u de audio-uitvoer in of uit.

## (18) ⊿ +/-

• Hiermee verhoogt of verlaagt u het volume.

# (19) AMBISOUND

• Selecteert de stereo weergave of meerkanaals-surroundweergave.

# 20 SUBTITLE

• Hiermee selecteert u een ondertitelingstaal voor video.

# (21) HDMI / ANGLE

- Hiermee selecteert u de videoresolutie van de HDMI-uitvoer.
- Houd deze knop ingedrukt om beelden weer te geven vanuit verschillende camerahoeken.

# 22 ZOOM

• Hiermee zoomt u in of uit op het beeld.

# 3 Aansluiten

Maak de volgende aansluitingen om uw home cinema-systeem te gebruiken.

#### Basisaansluitingen:

- Video
- Subwoofer
- Voeding

#### Optionele aansluitingen:

- Radioantenne
- Audio
  - Audio van de TV
  - Audio van een kabeldoos/recorder/ gameconsole
- Andere apparaten
  - Draagbare mediaspeler
  - USB-apparaat
  - iPod-basisstation
- Het home cinema-systeem aan de wand bevestigen

## Opmerking

- Kijk op het typeplaatje aan de achter- of onderkant van het apparaat voor het identificatienummer en de voedingsspanning.
- Controleer altijd of de stekkers van alle apparaten uit het stopcontact zijn verwijderd voordat u apparaten aansluit of aansluitingen verandert.

# 🔆 Тір

• U kunt dit product via verschillende connectors aansluiten, afhankelijk van de beschikbaarheid en uw behoeften. Er is een uitgebreide interactieve gids beschikbaar op www.connectivityguide.philips.com voor hulp bij het aansluiten van dit product.

# Het apparaat plaatsen

- Zet het apparaat op een plaats waar het niet van zijn plek kan worden gestoten of getrokken. Plaats het apparaat niet in een afgesloten kast.
- Zorg ervoor dat u gemakkelijk bij het netsnoer kunt, zodat u de stekker van het apparaat eenvoudig uit het stopcontact kunt halen.

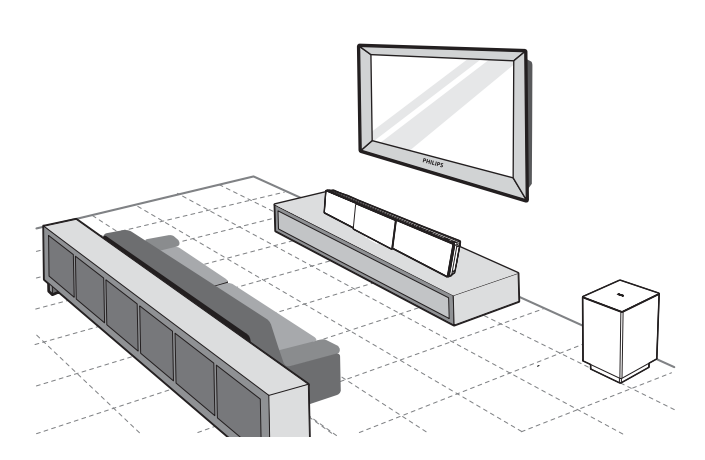

- 1 Plaats de home cinema nabij uw TV, evenwijdig aan de luisteromgeving.
  - Monteer de home cinema op oorhoogte als u deze aan de wand bevestigt.

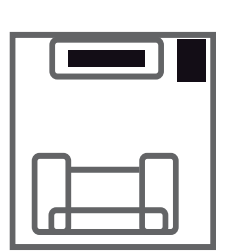

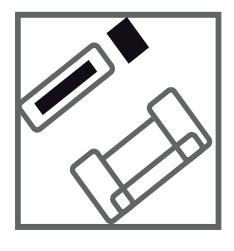

2 Plaats de subwoofer in de hoek van de kamer of minstens 1 meter van de TV vandaan.

# 🔆 Тір

- Plaats de home cinema niet in de buurt van apparaten met straling om storingen en ruis te beperken.
- Bij uw plaatselijke Philips-leverancier kunt u een aparte tafelstandaard kopen voor zowel uw plasma/LCD-TV van Philips als het home cinema-systeem.

# Videokabels aansluiten

Sluit dit home cinema-systeem aan op de TV om discs te bekijken. Selecteer de beste videoaansluiting waarvoor de TV ondersteuning biedt.

- Optie 1: Aansluiten op de HDMIaansluiting (voor een TV die HDMI, DVI of HDCP ondersteunt).
- Optie 2: Aansluiten op de SCARTaansluiting (voor een standaard-TV).
- Optie 3: Aansluiten op de Component Video-aansluitingen (voor een standaard-TV of een TV met Progressive Scan).
  - Opmerking
- U moet dit home cinema-systeem rechtstreeks op een TV aansluiten.

# Voordat u het apparaat aansluit

1 Duw de vergrendelingen aan de onderzijde van de achterklep omhoog en til de klep op.

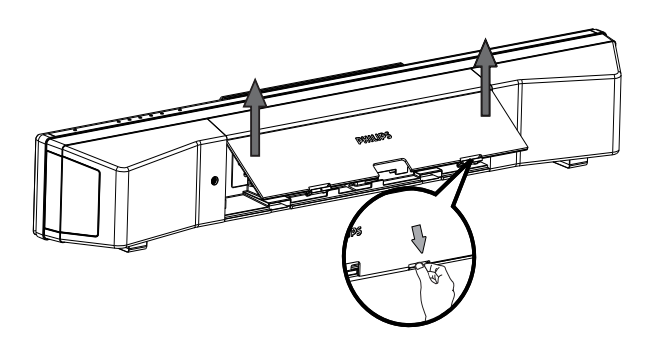

- 2 Sluit de kabels aan op de overeenkomstige aansluitingen en laat de kabels naar het **CABLE OUT**-punt lopen.
  - Raadpleeg de aansluitopties op de volgende pagina's.

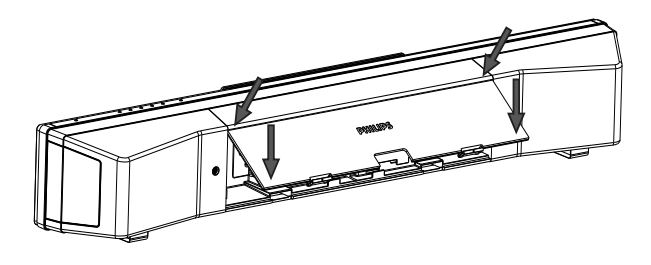

3 Sluit de achterklep als u klaar bent.

## Opmerking

• Alle kabels moeten in het achterpaneel zitten, zodat u de achterklep goed kunt sluiten.

# Optie 1: Aansluiten op de HDMIaansluiting

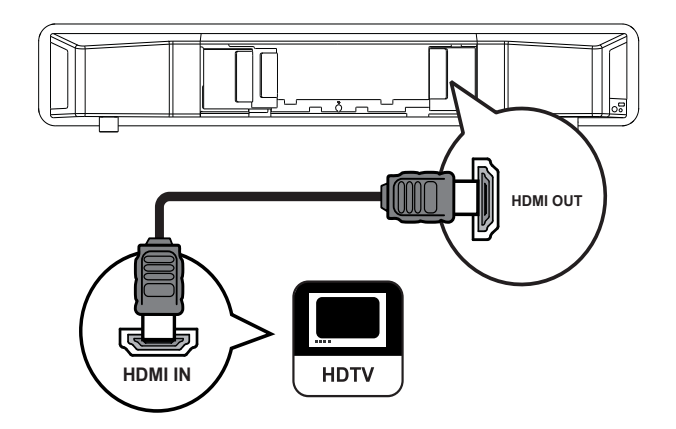

1 Sluit een HDMI-kabel aan (niet meegeleverd) op de HDMI OUTaansluiting van dit home cinema-systeem en de HDMI-ingang op de TV.

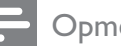

#### Opmerking

• Als uw apparaat HDMI CEC ondersteunt, kunt u compatibele apparaten bedienen met één enkele afstandsbediening. (zie 'Aan de slag' > 'Philips EasyLink gebruiken').

# Tip

- Als de TV alleen een DVI-aansluiting heeft, sluit u het apparaat aan via een HDMI/DVIadapter. Sluit een audiokabel aan voor geluidsweergave.
- U kunt de video-uitvoer optimaliseren. (zie 'Instellingen aanpassen' > 'Video-instellingen' > [HDMI instellen]).
- Dit type aansluiting geeft de beste beeldkwaliteit.

Optie 2: Aansluiten op de SCARTaansluiting

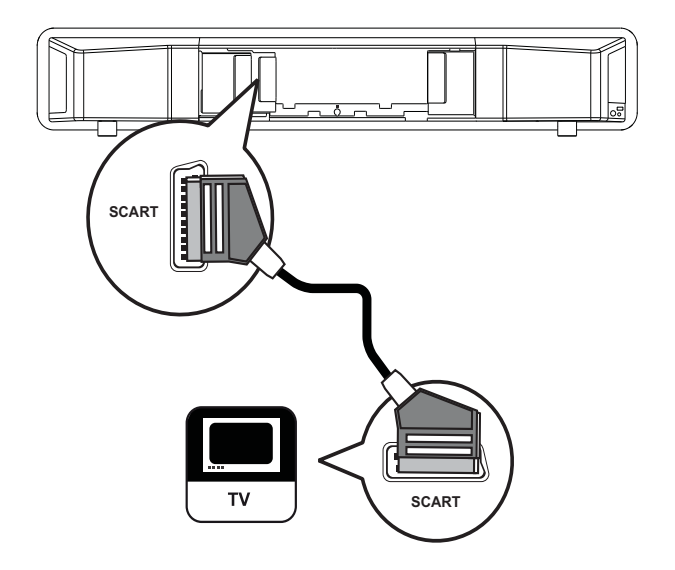

1 Sluit een scart-kabel aan op de SCARTaansluiting van dit home cinema-systeem en op de SCART-ingang van de TV.

#### Opmerking

- Met een scart-aansluiting kunt u de audiouitvoer van de TV via de luidsprekers weergeven. Druk herhaaldelijk op AUDIO SOURCE totdat 'SCART-INPUT' op het display wordt weergegeven.
- Dit type aansluiting geeft een goede beeldkwaliteit.

# Optie 3: Aansluiten op de Component Video-aansluiting

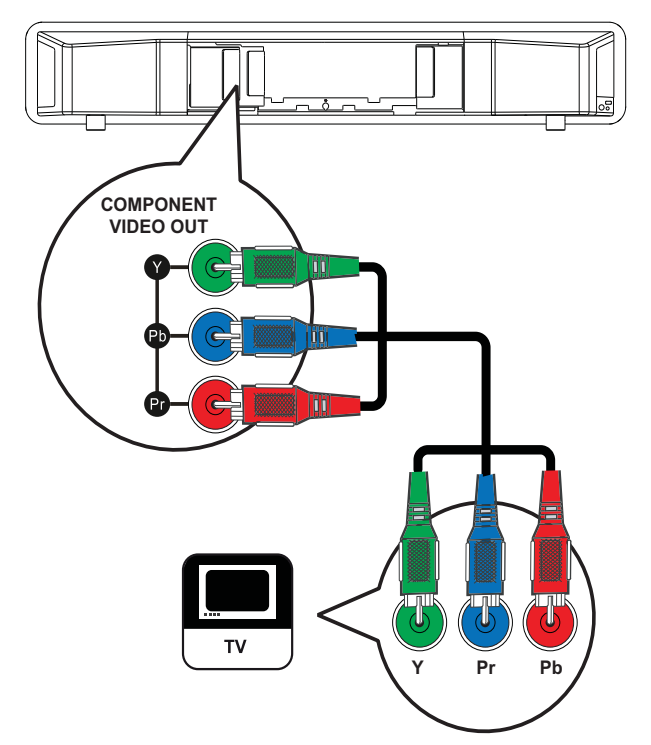

- Sluit de Component Video-kabels (niet meegeleverd) aan op de Y Pb Pr-aansluitingen van dit home cinemasysteem en op de COMPONENT VIDEO-ingangen van de TV.
  - Als u een TV met Progressive Scan gebruikt, kunt u de modus Progressive Scan inschakelen. (Raadpleeg 'Aan de slag' > 'Progressive Scan inschakelen').

#### Opmerking

- De Component Video-ingang van de TV wordt mogelijk aangeduid met Y Pb Pr, Y Cb Cr of YUV.
- Dit type aansluiting geeft een goede beeldkwaliteit.

# De subwoofer aansluiten

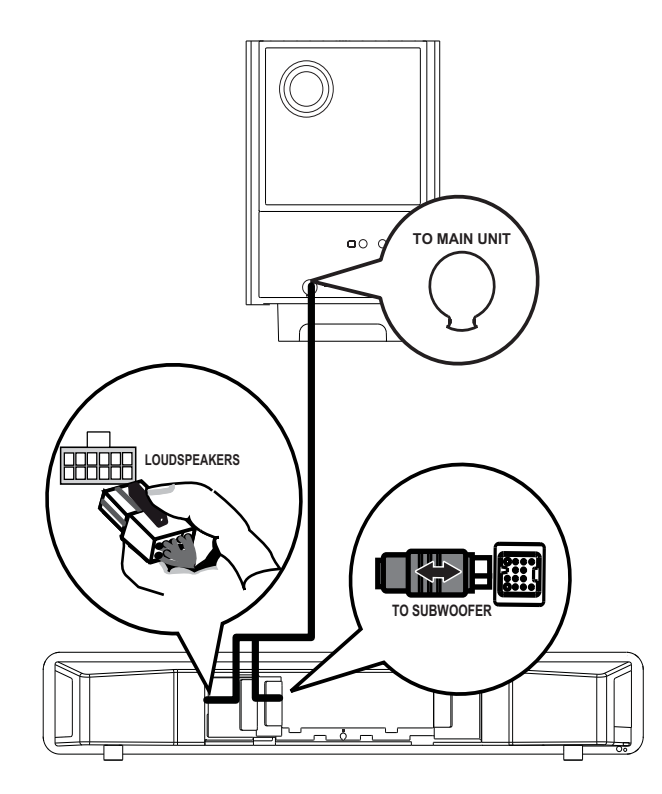

- 1 Wikkel de **TO MAIN UNIT**verbindingskabel van de subwoofer af.
- 2 Sluit het witte uiteinde van de verbindingskabel aan op de LOUDSPEAKERS-aansluiting van dit home cinema-systeem.
- 3 Sluit het grijze uiteinde van de verbindingskabel aan op de TO SUBWOOFER-aansluiting van dit home cinema-systeem.

# De radioantenne aansluiten

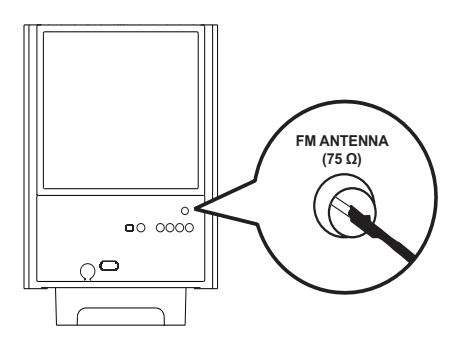

- Sluit de FM-antenne aan op de FM75Ω
   -aansluiting op de subwoofer (bij sommige modellen is de kabel al aangesloten).
- 2 Trek de FM-antenne uit en maak de uiteinden vast aan de muur.

# 🔆 Тір

• Sluit voor een betere FM-stereo-ontvangst een externe FM-antenne aan.

# Audiokabels/andere apparaten aansluiten

Leid het geluid van andere apparaten naar dit home cinema-systeem om te genieten van audioweergave met meerkanaals geluid.

# Audio van een TV aansluiten

(ook gebruikt voor bediening via EasyLink)

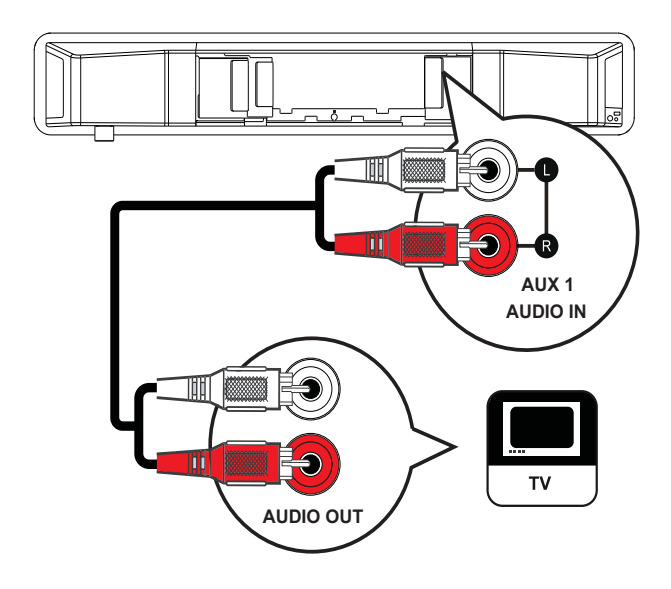

1 Sluit de audiokabels (niet meegeleverd) aan op de AUDIO IN-AUX1aansluitingen van het home cinemasysteem en de AUDIO-uitgangen van de TV.

# Opmerking

 Als u naar audio-uitvoer wilt luisteren via deze aansluiting, druk dan herhaaldelijk op AUDIO SOURCE totdat 'AUX1-INGANG' wordt weergegeven op het display.

# Audio van een kabeldoos, recorder of gameconsole aansluiten

U kunt deze apparaten aansluiten op analoge of digitale aansluitingen, afhankelijk van de mogelijkheden van het apparaat.

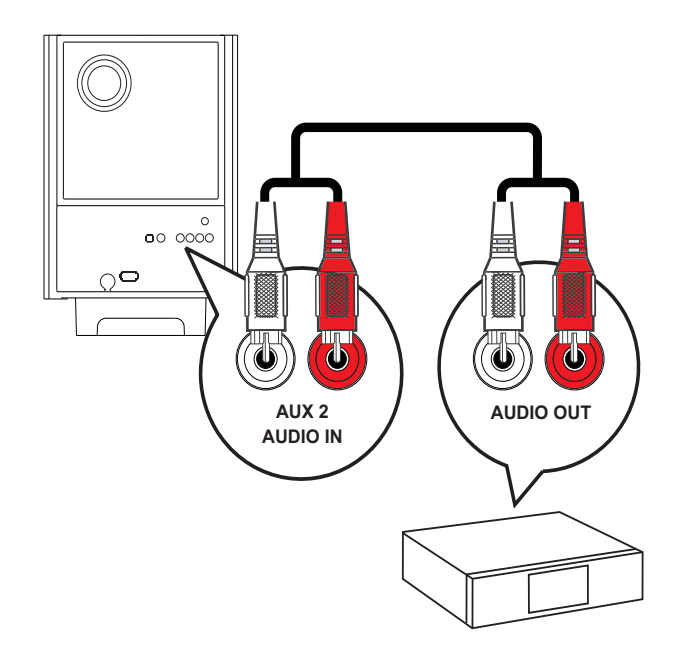

1 Sluit de audiokabels (niet meegeleverd) aan op de AUDIO IN-AUX2- of AUX3aansluitingen op de subwoofer en de AUDIO-uitgangen van het apparaat.

#### Opmerking

 Als u naar audio-uitvoer wilt luisteren via deze aansluiting, druk dan herhaaldelijk op AUDIO SOURCE totdat 'AUX2-INGANG' of 'AUX3-INGANG' wordt weergegeven op het display.

### Aansluiten op een coaxaansluiting

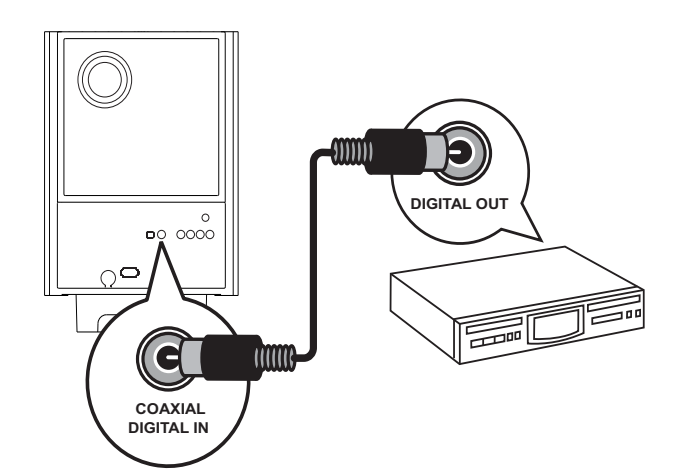

1 Sluit een coaxkabel (niet meegeleverd) aan op de **COAXIAL DIGITAL-IN**aansluiting op de subwoofer en de COAXIAL/DIGITAL-uitgang op het apparaat.

#### Opmerking

 Als u naar audio-uitvoer wilt luisteren via deze aansluiting, druk dan herhaaldelijk op AUDIO SOURCE totdat 'COAXIAL INPUT' wordt weergegeven op het display.

## Aansluiten op de optische aansluiting

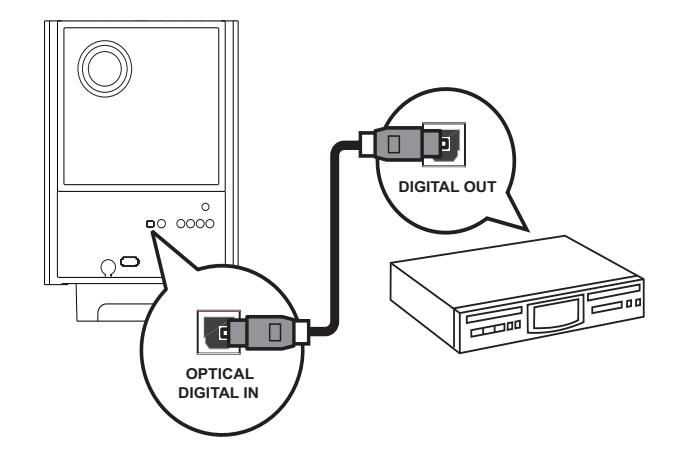

 Sluit een optische kabel (niet meegeleverd) aan op de OPTICAL DIGITAL-IN-aansluiting op de subwoofer en de OPTICAL/SPDIF-uitgang op het apparaat.

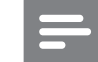

#### Opmerking

 Als u naar audio-uitvoer wilt luisteren via deze aansluiting, druk dan herhaaldelijk op AUDIO SOURCE totdat 'OPTICAL INPUT' wordt weergegeven op het display.

# Een draagbare mediaspeler aansluiten

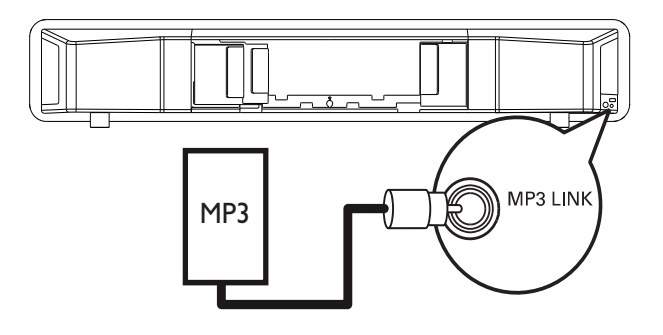

 Sluit een stereo-audiokabel van 3,5 mm (niet meegeleverd) aan op de MP3 LINK-aansluiting van het home cinemasysteem en de telefoonaansluiting van uw draagbare mediaspeler (bijv. een MP3speler).

#### Opmerking

 Als u via deze aansluiting naar de audio-uitvoer wilt luisteren, druk dan herhaaldelijk op AUDIO SOURCE totdat 'MP3 LINK' op het display wordt weergegeven.

# Een USB-apparaat aansluiten

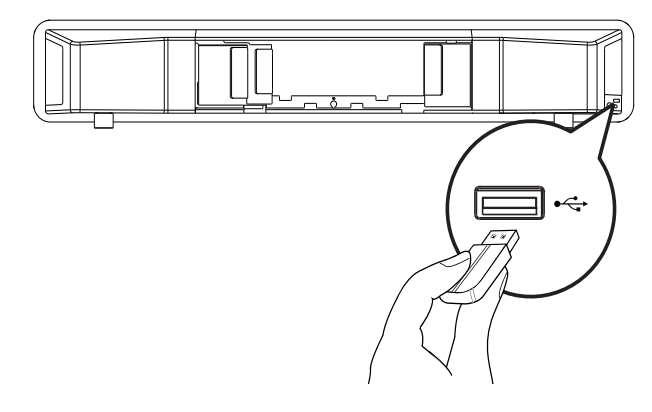

1 Sluit het USB-apparaat aan op de ←→USBaansluiting van dit home cinema-systeem.

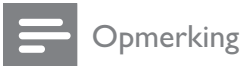

- Met dit home cinema-systeem kunt u alleen MP3-, WMA-, DivX (Ultra)- of JPEGbestanden weergeven die op dergelijke apparaten zijn opgeslagen.
- Druk op **USB** om de bestanden te openen en ze weer te geven.

Een iPod-basisstation aansluiten

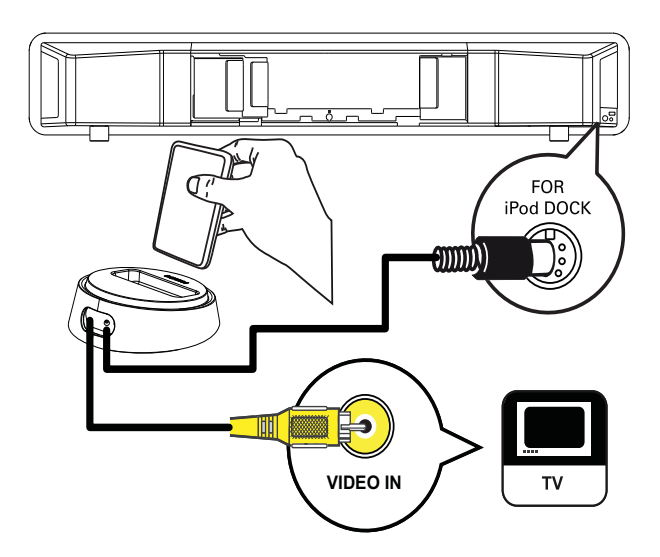

- 1 Sluit het iPod-basisstation (optioneel accessoire - niet meegeleverd) aan op de FOR iPod DOCK-aansluiting van dit home cinema-systeem.
- 2 Als u video's/foto's van uw iPod wilt bekijken, sluit u een Composite Video-kabel aan op het basisstation en op uw TV. Zet uw TV op het juiste weergavekanaal.

## Opmerking

• Als u naar de audio-uitvoer wilt luisteren via deze aansluiting, drukt u op **iPod DOCK**.

# Het netsnoer aansluiten

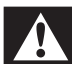

# Waarschuwing

- Het product kan beschadigd raken! Controleer of het netspanningsvoltage overeenkomt met het voltage dat staat vermeld op de achter- of onderzijde van het product.
- 1 Sluit het netsnoer aan wanneer u alle vereiste aansluitingen hebt uitgevoerd
  - → Het product is klaar om te worden ingesteld voor gebruik.

# Het product monteren

# Let op

- U loopt het risico letsel op te lopen en het product te beschadigen. Laat alleen gekwalificeerd personeel het product bevestigen.
- **1** Zorg ervoor dat alle vereiste kabels zijn aangesloten op dit home cinema-systeem en sluit de achterklep.
- 2 Bevestig de meegeleverde uitstulpingen aan de achterkant van het home cinemasysteem.

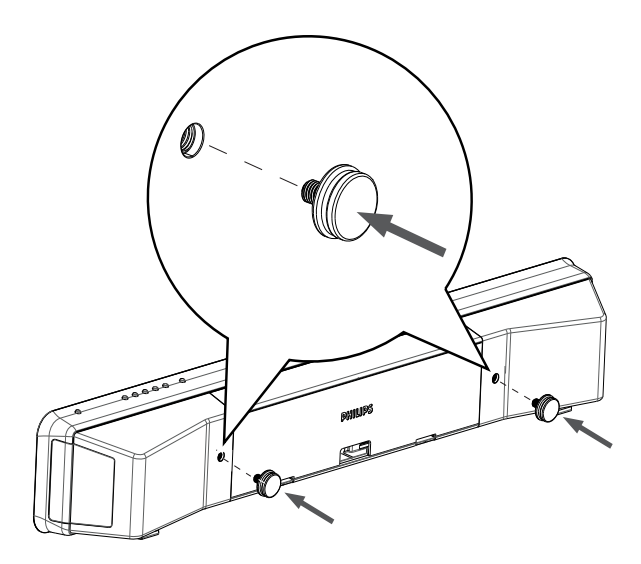

- **3** Draai het home cinema-systeem ondersteboven.
- 4 Verwijder de rubberen voetjes door deze naar de achterkant van dit home cinema-systeem te duwen. Herhaal deze stap om de andere rubberen voetjes te verwijderen.

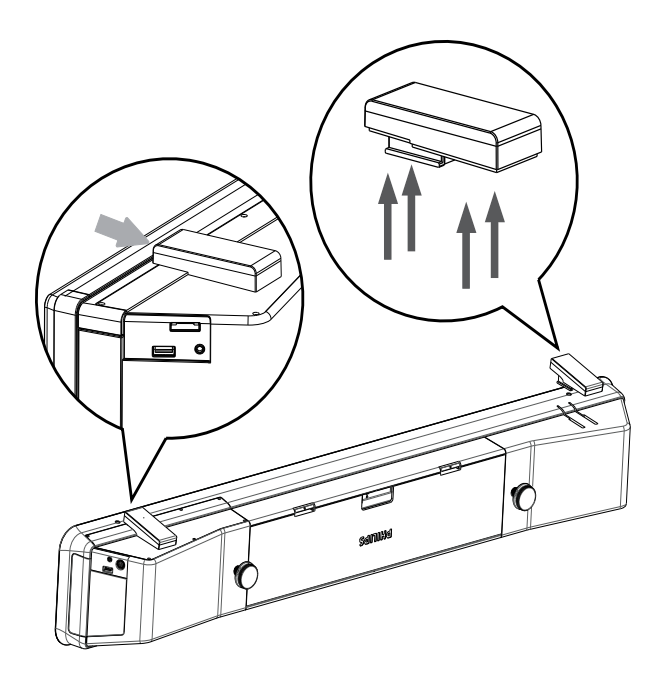

- 5 Plaats de meegeleverde beugel op de wand, boor de schroefgaten en plaats de rubberen pluggen (niet meegeleverd) in de gaten.
  - Als u dit home cinema-systeem onder uw TV wilt plaatsen, dient u minstens 10 cm ruimte tussen de TV en de beugel te laten.

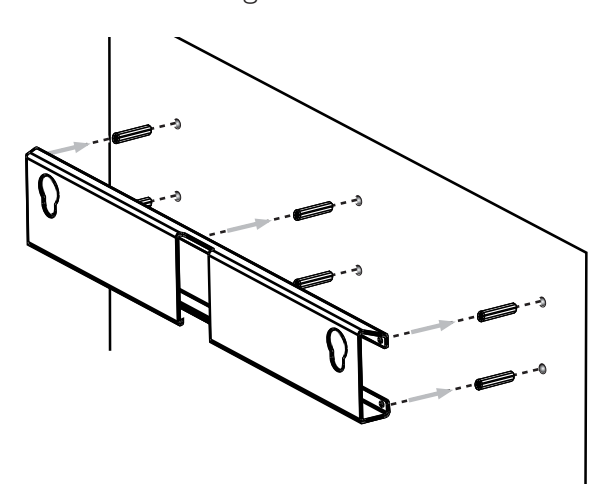

6 Bevestig de beugel met schroeven (niet meegeleverd) aan de wand.

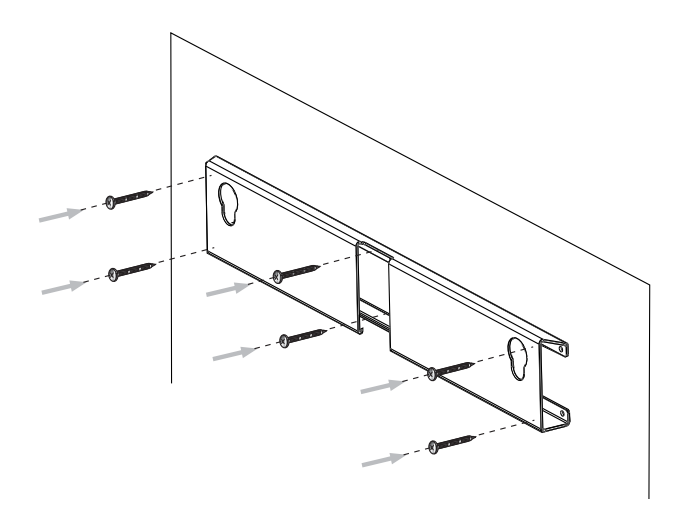

7 Bevestig het home cinema-systeem stevig op de bevestigde beugel. Schuif de uitstulpingen in de daarvoor bestemde gaten van de beugel omlaag, zodat het apparaat niet meer kan bewegen.

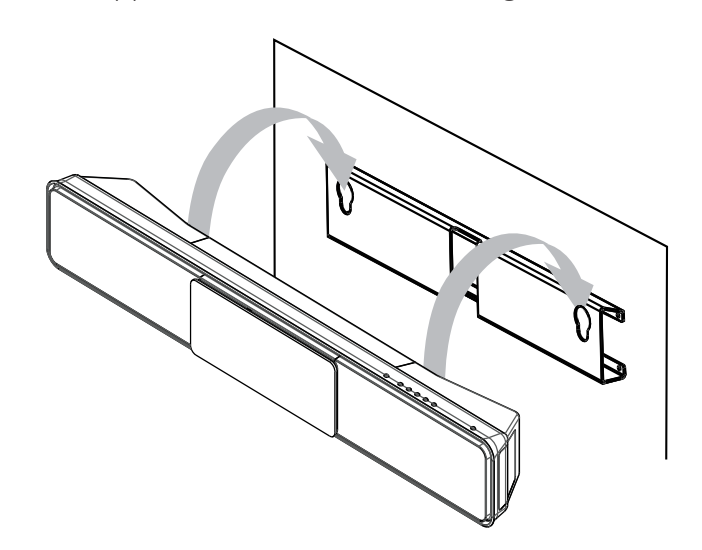

# 4 Aan de slag

De batterijen in de afstandsbediening plaatsen

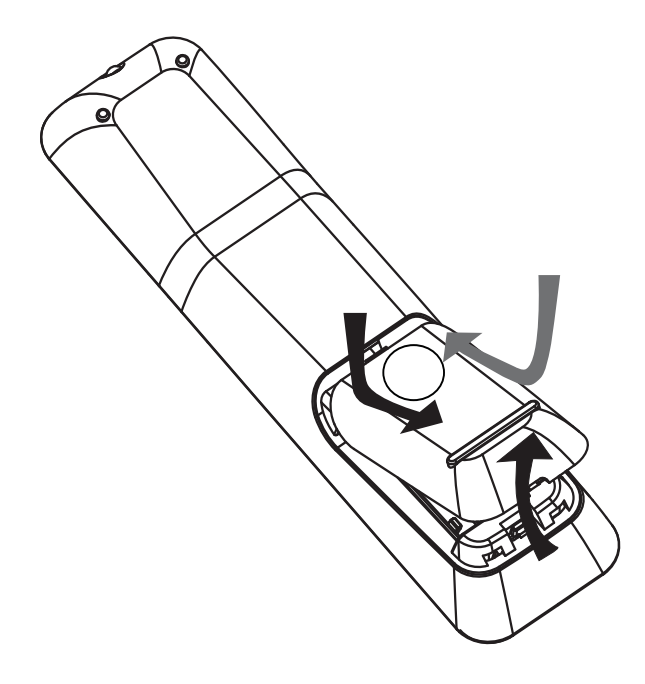

- 1 Schuif de batterijklep aan de achterkant van de afstandsbediening los.
- 2 Plaats de 2 meegeleverde (AAA)batterijen. Zorg ervoor dat de + en - van de batterijen overeenkomen met de markeringen aan de binnenkant van het batterijcompartiment.
- **3** Schuif de klep terug op zijn plaats.

## Opmerking

- Plaats geen oude en nieuwe of verschillende typen batterijen in het apparaat.
- Verwijder de batterijen als ze leeg zijn of als de afstandsbediening lange tijd niet wordt gebruikt.
- Batterijen bevatten chemische stoffen en moeten apart van het huisvuil worden ingezameld.

## Een weergavebron bedienen

- 1 Druk op de knoppen **RADIO**, **USB** of **DISC** om de gewenste bron te selecteren.
- 2 Selecteer vervolgens de gewenste functie (bijvoorbeeld I⊲, ►I).

## Door het menu navigeren

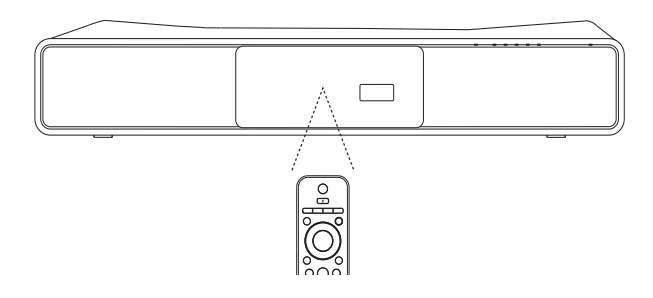

- 1 Richt de afstandsbediening rechtstreeks op de infraroodsensor van het product en selecteer de gewenste functie.
- 2 Gebruik de volgende knoppen op de afstandsbediening om door de schermmenu's te navigeren.

| Knop       | Actie                        |
|------------|------------------------------|
| <b>AV</b>  | Hiermee gaat u omhoog of     |
|            | omlaag                       |
| <b>▲</b> ► | Hiermee gaat u naar links of |
|            | rechts                       |
| OK         | Hiermee bevestigt u een      |
|            | selectie                     |
|            | Hiermee voert u getallen in  |
| 4 5 6      |                              |
| 7 8 9      |                              |
| 0          |                              |

# Het juiste weergavekanaal zoeken

- 1 Druk op O om dit apparaat in te schakelen.
- 2 Druk op **DISC** als u wilt overschakelen naar de discmodus.
- **3** Schakel de TV in en zet deze op een van de onderstaande manieren op het juiste video-ingangskanaal:
  - Ga naar het laagste kanaal van de TV en druk vervolgens op de 'omlaag'knop totdat u het Philips-scherm ziet.
  - Druk herhaaldelijk op de knop SOURCE op de afstandsbediening van de TV.

# 🔆 Тір

• Het video-ingangskanaal bevindt zich tussen het laagste en het hoogste kanaal en wordt FRONT, A/V IN, VIDEO, HDMI, enz. genoemd. Raadpleeg de gebruikershandleiding bij uw TV voor informatie over het selecteren van de juiste ingang op de TV.

# Instellen Ambisound starten

Wanneer u dit home cinema-systeem voor de eerste keer inschakelt, volgt u de instructies op de TV om het instellen van Ambisound te voltooien voor het best mogelijke Surround Sound-effect.

#### Opmerking

- Controleer, voordat u van start gaat, of u alle vereiste aansluitingen hebt uitgevoerd.
- Voltooi de instelling van Ambisound voordat u een disc plaatst om af te spelen.
- 1 Druk op **DISC** als u wilt overschakelen naar de discmodus.
- 2 Schakel de TV in en zet deze op het juiste video-ingangskanaal.
  - → Het scherm [OSD-taal] wordt weergegeven.

| OSD-taal                    |          |
|-----------------------------|----------|
| Kies uw taal:               |          |
| <ul> <li>English</li> </ul> |          |
| O Dansk                     |          |
| O Nederlands                |          |
| O Suomi                     |          |
| O Français                  |          |
| O Deutsch                   |          |
| •                           |          |
| Stop: afsl.                 | Doorgaan |

- 3 Selecteer een taal voor het schermmenu en druk vervolgens op ►.
  - → Er wordt een welkomstbericht weergegeven.
- 4 Druk op ▶ om door te gaan.
  ↓ Er wordt een bericht weergegeven over de plaatsing van het product.

- 5
  - Druk op ▶ om door te gaan.
    - ➡ Het scherm [Kamerakoestiek] wordt weergegeven.

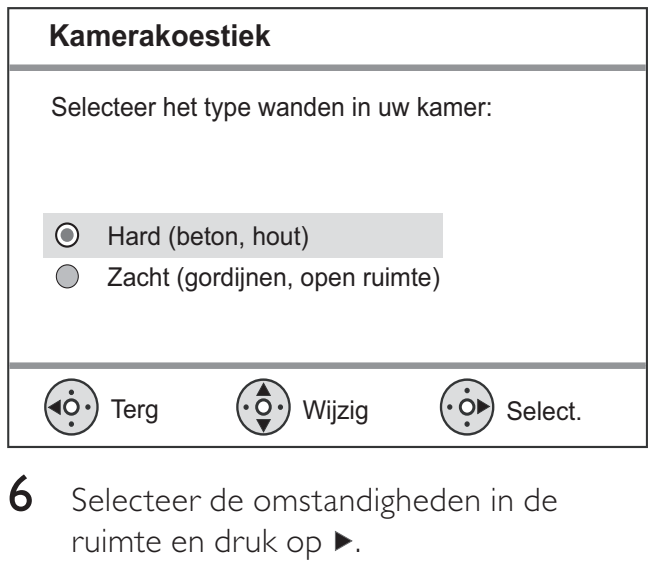

➡ Het scherm [Plaatsing kamer] wordt weergegeven.

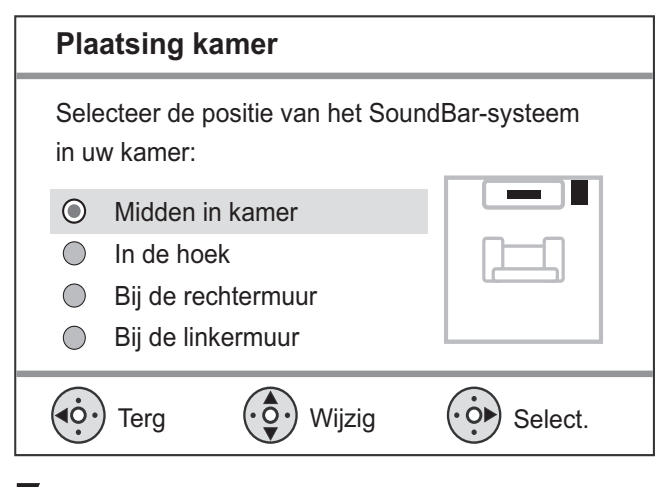

- 7 Selecteer de plaatsing van het home cinema-systeem in de kamer en druk op ►.
  - → Het scherm [Hoogte] wordt weergegeven.

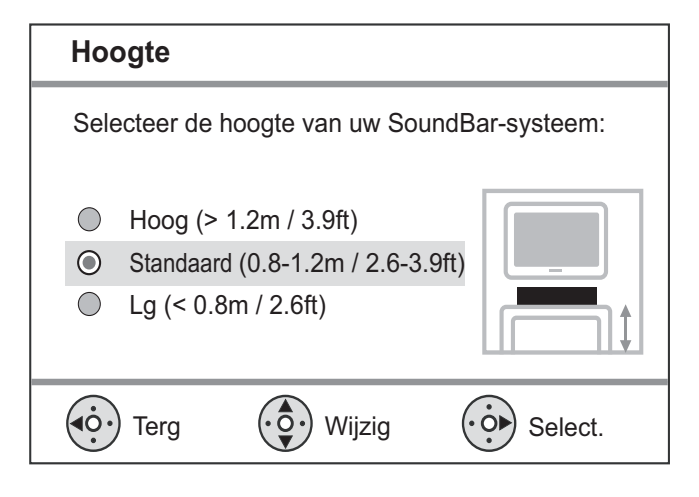

- 8 Selecteer de hoogte waarop dit home cinema-systeem is geplaatst en druk op ►.
  - → Het scherm [Luisterpositie] wordt weergegeven.

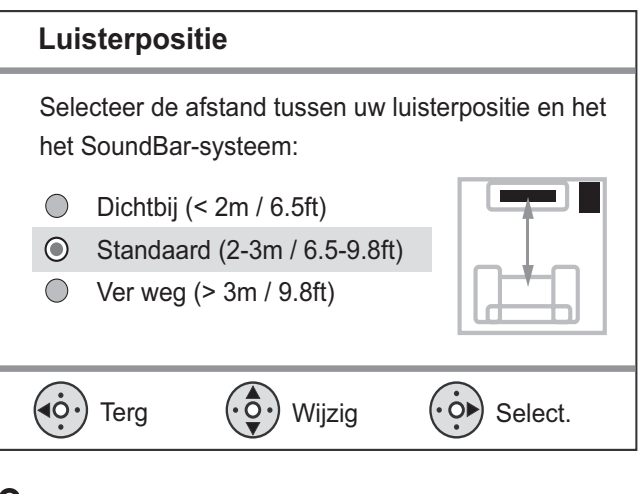

- Selecteer de afstand tussen de luisterpositie en de luidsprekers en druk op ►.
- 10 De luidsprekerinstelling is voltooid. Druk op ► om het menu te sluiten.

Het home cinema-systeem is nu klaar voor gebruik.

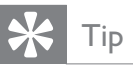

- U kunt de taal van het schermmenu wijzigen (zie 'Instellingen aanpassen' > 'Voorkeuren' > [OSD-taal]).
- Als u dit home cinema-systeem met een HDMI-kabel hebt aangesloten op een HDMI CEC-compatibele TV, schakelt het automatisch naar de menutaal die in uw TV is ingesteld.

# Progressive Scan inschakelen

Als de TV Progressive Scan-uitvoer ondersteunt, kunt u dit home cinema-systeem en de TV aansluiten met een Component Videoaansluiting. (Raadpleeg 'Videokabels aansluiten' > 'Aansluiten op de Component Videoaansluiting').

| Video-inst.     |       |
|-----------------|-------|
| TV-systeem      | O YUV |
| TV-scherm       | O RGB |
| BEELDINSTELLING |       |
| HDMI instellen  |       |
| Geslot. tekst   |       |
| Progressief     |       |
| Component Video |       |
| 1               |       |

| Video-inst.     |       |
|-----------------|-------|
| TV-systeem      | O Aan |
| TV-scherm       | O Uit |
| BEELDINSTELLING |       |
| HDMI instellen  |       |
| Geslot. tekst   |       |
| Progressief     |       |
| Component Video |       |
|                 |       |

- Schakel de TV in en zorg ervoor dat de modus Progressive Scan van de TV gedeactiveerd is (raadpleeg de gebruikershandleiding van de TV).
- 2 Zet de TV op het juiste weergavekanaal voor dit home cinema-systeem.
- 3 Druk op DISC.
- 4 Druk op 🗈 SETUP.
- 5 Druk op ▼ om **[Video-inst.]** in het menu te selecteren en druk vervolgens op ▶.
- 6 Selecteer [Component Video] > [YUV] en druk vervolgens op OK.

- 7 Selecteer [Progressief] > [Aan] en druk vervolgens op OK.
  - → Er wordt een waarschuwingsbericht weergegeven.
- 8 Selecteer [Ok] en druk op OK om door te gaan.
  - → Het instellen van Progressive Scan is voltooid

#### Opmerking

- Als het scherm leeg blijft of een vervormd beeld wordt weergegeven, wacht u 15 seconden zodat het systeem zich automatisch kan herstellen.
- Als er geen beeld wordt weergegeven, schakelt u de modus Progressive Scan als volgt in: 1) Druk op ▲ om het discstation te openen.
   2) Druk op ◄. 3) Druk op AUDIO SYNC.
- 9 Druk op SETUP om het menu af te sluiten.
- **10** U kunt de modus Progressive Scan nu inschakelen op de TV.

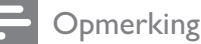

• Als het beeld vervormd wordt weergegeven, schakelt u de Progressive Scan-functie op dit product en de TV uit.

# Philips EasyLink gebruiken

Uw product ondersteunt Philips EasyLink, waarbij gebruik wordt gemaakt van het HDMI CEC-protocol (Consumer Electronics Control). EasyLink-apparaten die via HDMI-aansluitingen zijn aangesloten, kunnen met één enkele afstandsbediening worden bediend.

### Opmerking

- Philips kan niet garanderen dat dit apparaat 100% compatibel is met alle HDMI CECapparaten.
- Schakel de optie HDMI CEC op de TV en andere aangesloten apparaten in. Raadpleeg de handleiding van de TV of de apparaten voor meer informatie.
- 2 U kunt nu profiteren van de volgende Philips EasyLink-functies.

# EasyLink

U kunt alle EasyLink-functies in- of uitschakelen.

## Afspelen met één druk op de knop

Wanneer u uw product aansluit op apparaten die u met één druk op de knop kunt bedienen, kunt u uw product en de apparaten met één afstandsbediening bedienen. Als u bijvoorbeeld op de afspeelknop op de afstandsbediening van de DVD-speler drukt, schakelt de TV automatisch over naar het juiste kanaal om de inhoud van de DVD weer te geven. Om het afspelen met één druk op de knop in te schakelen, moet u voordat u begint een videodisc in het discstation plaatsen.

Met één druk op de knop naar stand-by Als u uw apparaat aansluit op apparaten die het in stand-by zetten met één druk op de knop ondersteunen, kunt u de afstandsbediening van het apparaat gebruiken om het apparaat en alle aangesloten HDMI-apparaten over te schakelen naar de stand-bymodus. U kunt deze stand-byfunctie gebruiken met behulp van de afstandsbediening van ieder willekeurig aangesloten HDMI-apparaat.

## Volumeregeling

Als u uw product aansluit op HDMI CECcompatibele apparaten, kan uw product overschakelen naar het automatisch afspelen van audio vanaf het aangesloten apparaat. Als u met één druk op een knop uw audio wilt bedienen, dient u de audio-ingang van het aangesloten apparaat te koppelen met uw product.

U kunt de afstandsbediening van het aangesloten apparaat gebruiken om het volume te regelen.

### Audio-invoer opslaan

Als de audio-ingang goed is gekoppeld, schakelt dit home cinema-systeem automatisch over naar de audio van het apparaat waarvan wordt afgespeeld.

# De apparaten aan de audio-ingangen koppelen

Opmerking

Algemene setup

 Zorg er voordat u begint voor dat de audio-uitgangen van de HDMI-TV en andere HDMI-apparaten zijn aangesloten op de audioingangen van dit home cinema-systeem.

| 5                  |                              |
|--------------------|------------------------------|
| EasyLink-instell.  | <ul> <li>EasyLink</li> </ul> |
| Diskvergr.         | One Touch Play               |
| Dim display        | One Touch Standby            |
| OSD-taal           | O Volumeregeling             |
| Screensaver        | • Audio-inv. opsl.           |
| Sleeptimer         |                              |
| Energiez. stand-by |                              |
| DivX(R)-VOD-code   |                              |

- 1 Druk op **DISC**.
- 2 Druk op 🗉 SETUP.
  - ➡ Het menu [Algemene setup] wordt weergegeven.
- **3** Druk op ►.

- 4 Selecteer [EasyLink-instell.] en druk vervolgens op ►.
  - De functies [One Touch Play] en [One Touch Standby] zijn bij levering standaard ingeschakeld.
- 5 Selecteer [Volumeregeling] > [Aan] en druk vervolgens op OK om het scannen van apparaten te starten.
  - → Als u klaar bent, wordt het menu Audio-inv. opsl. weergegeven.

| Audio-inv. opsl. |                     |
|------------------|---------------------|
| SCART Ingang     | <b>O</b> [TV]       |
| Aux1 Ingang      | <b>O</b> [DVD 3400] |
| Aux2 Ingang      | • other(non-HDMI)   |
| Aux3 Ingang      |                     |
| Coaxial Ingang   |                     |
| Optical Ingang   |                     |
|                  |                     |
|                  |                     |

- 6 Selecteer de audio-ingang van dit home cinema-systeem die wordt gebruikt om het aan te sluiten op een ander HDMI-apparaat en druk op ►.
  - Als de TV-audio bijvoorbeeld is aangesloten op de AUX1-aansluiting van dit home cinema-systeem, selecteert u [Aux1-ingang] en koppelt u de audio met de TV (merknaam) op het rechterpaneel.
- 7 Selecteer het juiste apparaat dat is aangesloten en druk op OK.
  - ➡ Herhaal stap 5 tot en met 7 om andere aangesloten apparaten te koppelen.
- 8 Druk op SETUP om het menu af te sluiten.

# Een weergavebron selecteren

Op het apparaat zelf

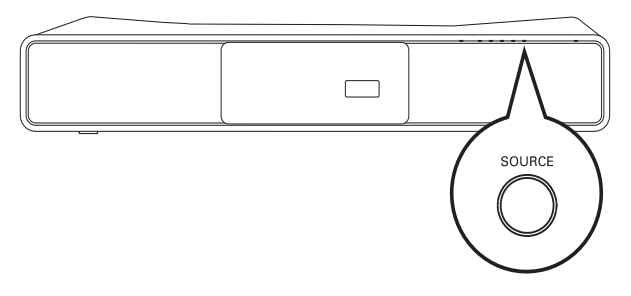

 Druk herhaaldelijk op de knop SOURCE en selecteer: DISC > iPOD > RADIO FM > COAXIAL INPUT > OPTICAL INPUT > SCART INPUT > AUXAUX1-INGANG> AUX2-INGANG > AUX3-INGANG > MP3 LINK > USB > DISC ...

### Op de afstandsbediening

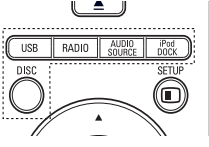

- Druk op **iPod DOCK** als u wilt overschakelen naar de stationsmodus.
- Druk herhaaldelijk op **AUDIO SOURCE** om over te schakelen naar de aangesloten audiobron:

| Display     | Apparaat aangesloten op     |
|-------------|-----------------------------|
| SCART INPUT | SCART-aansluiting           |
| AUX1-ingang | AUDIO IN-AUX1-aansluitingen |
| AUX2-ingang | AUDIO IN-AUX2-aansluitingen |
| AUX3-ingang | AUDIO IN-AUX3-aansluitingen |
| COAXIAL     | DIGITAL IN-COAXIAL-         |
| INPUT       | aansluiting                 |
| OPTICAL     | DIGITAL IN-OPTICAL-         |
| INPUT       | aansluiting                 |
| MP3 LINK    | MP3 LINK-aansluiting        |

- Druk op **RADIO** als u wilt overschakelen naar de FM-band.
- Druk op **USB** als u wilt overschakelen naar de USB-modus.
- Druk op **DISC** als u wilt overschakelen naar de discmodus.

# 5 Afspelen

# Een disc afspelen

## Let op

- Plaats alleen discs in het discstation.Raak de optische lens in het discstation niet aan.
- 1 Druk op ≜ om het discstation te openen.
- 2 Plaats een disc met het etiket naar boven.
  - Bij dubbelzijdige discs plaatst u de disc met de kant die u wilt afspelen naar boven.
- 3 Druk op ≜ om het discstation te sluiten en de disc af te spelen.
  - Als u de disc wilt afspelen, schakelt u de TV in op het juiste weergavekanaal voor dit home cinema-systeem.
  - Druk op om het afspelen van de disc te stoppen.

#### Opmerking

- Controleer de disctypen die worden ondersteund (zie 'Specificaties' > 'Afspeelbare mediatypen').
- Als het menu voor het invoeren van het wachtwoord wordt weergegeven, voert u het wachtwoord in om de vergrendelde of beveiligde disc af te spelen.
- Als u een disc gedurende ongeveer 15 minuten onderbreekt of stopzet, wordt de schermbeveiliging geactiveerd. Als u de schermbeveiliging wilt uitschakelen, drukt u op **DISC**.
- Als er binnen 30 minuten nadat u een disc hebt onderbroken of gestopt geen knoppen worden ingedrukt, schakelt het home cinemasysteem automatisch over naar de standbymodus.

# Video afspelen

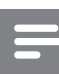

#### Opmerking

• Bij videodiscs wordt het afspelen altijd hervat vanaf het laatste stoppunt. Als u het afspelen vanaf het begin wilt starten, drukt u op I◀ wanneer het bericht wordt weergegeven.

## Weergave van video regelen

- **1** Speel een titel af.
- 2 Bepaal met de afstandsbediening wat u met de titel wilt doen.

| Knop            | Actie                                                                                                    |
|-----------------|----------------------------------------------------------------------------------------------------|
| ►II             | Start, pauzeert of herneemt het<br>afspelen.                                                                                                    |
|                 | Hiermee stopt u het afspelen.                                                                                                    |
|                 | Hiermee gaat u naar de volgende<br>titel of het volgende hoofdstuk.                                                                                                    |
|                 | Hiermee gaat u naar het begin<br>van de huidige titel of het huidige<br>hoofdstuk. Druk tweemaal op<br>deze knop om naar de vorige titel<br>of het vorige hoofdstuk te gaan.                                                                                               |
| <b>◄</b> ◀ / ▶▶ | <ul> <li>Hiermee zoekt u snel vooruit<br/>(rechts) of snel achteruit (links).</li> <li>Druk herhaaldelijk op deze knop<br/>om de zoeksnelheid te wijzigen.</li> <li>In de pauzemodus kunt<br/>u hiermee in slowmotion<br/>achterwaarts of vooruit<br/>afspelen.</li> </ul> |
| ▲ / ▼           | Hiermee zoekt u langzaam<br>vooruit (omlaag) of langzaam<br>achteruit (omhoog). Druk<br>herhaaldelijk op deze knop om<br>de zoeksnelheid te wijzigen.<br>• Bij VCD is alleen langzaam                                                                                      |

# Het afspelen van video wijzigen

- **1** Speel een titel af.
- 2 Wijzig het afspelen van video met de afstandsbediening.

| Knop                            | Actie                                            |  |
|---------------------------------|--------------------------------------------------|--|
| AUDIO                           | Selecteert een audiotaal of                      |  |
| SYNC                            | -kanaal.                                         |  |
| SUBTITLE                        | Hiermee selecteert u een                         |  |
|                                 | ondertitelingstaal voor video.                   |  |
| REPEAT                          | Kiest voor herhalings- of                        |  |
|                                 | shufflemodus.                                    |  |
|                                 | • De opties voor herhaald                        |  |
|                                 | afspelen verschillen per type                    |  |
|                                 | disc.                                            |  |
|                                 | <ul> <li>Bij VCD's is herhalen alleen</li> </ul> |  |
|                                 | mogelijk als de PBC-modus                        |  |
|                                 | is uitgeschakeld.                                |  |
| ZOOM                            | Hiermee zoomt u in of uit op                     |  |
|                                 | het beeld.                                       |  |
|                                 | • Met de Navigatieknoppen                        |  |
|                                 | kunt u door het ingezoomde                       |  |
|                                 | beeld schuiven.                                  |  |
| INFO Hiermee geeft u de huidige |                                                  |  |
|                                 | status of discinformatie weer.                   |  |
|                                 | • Hier kunt u de                                 |  |
|                                 | videoafspeelopties wijzigen                      |  |
|                                 | zonder het afspelen te                           |  |
|                                 | onderbreken.                                     |  |

#### Opmerking

• Sommige functies werken mogelijk niet bij bepaalde discs. Raadpleeg de informatie bij de disc voor meer informatie.

## Het DVD-menu openen

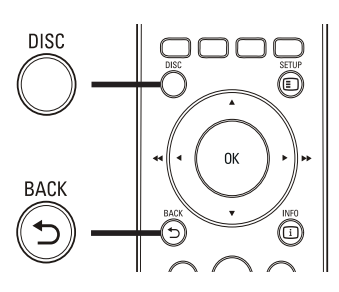

- 1 Druk op **DISC** om het hoofdmenu van de disc te openen.
- 2 Selecteer een afspeeloptie en druk op OK.
  - In sommige menu's moet u met de Numerieke knoppen uw selectie invoeren.
  - Als u tijdens het afspelen terug wilt naar het titelmenu, drukt u op → BACK.

# HetVCD-menu openen

PBC (Playback Control) voor VCD is standaard in de fabriek ingeschakeld. Wanneer u een VCD plaatst, wordt het inhoudsmenu weergegeven.

- 1 Druk op ▲▼ om een afspeeloptie te selecteren en druk op OK om het afspelen te starten.
  - Als PBC is uitgeschakeld, wordt het menu overgeslagen en start het afspelen vanaf de eerste titel.
  - Druk op SACK om tijdens het afspelen terug te keren naar het menu (alleen mogelijk als de PBCmodus is ingeschakeld).

# 🔆 Тір

 U kunt de PBC-instelling wijzigen (zie 'Instellingen aanpassen' > 'Voorkeuren' > [PPC]).

# Audio-uitvoer synchroniseren met het beeld

Als het beeld langzamer is dan de audiouitvoer (het geluid komt niet overeen met het beeld), kunt u de audio-uitvoer vertragen zodat het geluid overeenkomt met het beeld.

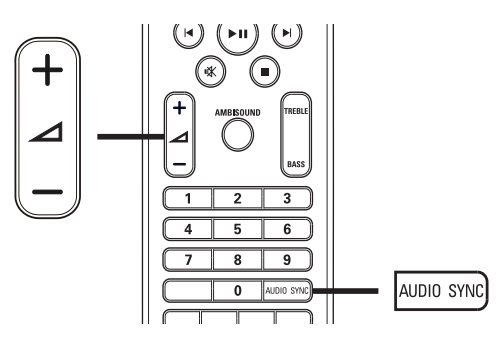

- 1 Houd AUDIO SYNC ingedrukt totdat 'AUDIOSYNC.' wordt weergegeven.
- 2 Druk binnen vijf seconden op ⊿ +/- om de vertragingstijd voor de audio-uitvoer in te stellen.

## Opmerking

• Als u de volumeknop niet binnen vijf seconden gebruikt, wordt de normale volumefunctie geactiveerd.

# De video vanuit verschillende camerahoeken bekijken

- 1 Houd tijdens het afspelen **ANGLE** ingedrukt om de hoekopties weer te geven.
- 2 Druk op de **Numerieke knoppen** om een hoek te selecteren.
  - Het afspelen wordt gewijzigd in de gekozen hoek.

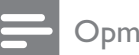

#### Opmerking

• Alleen van toepassing op discs met scènes die vanuit meerdere hoeken zijn opgenomen.

# Snel naar een ingestelde tijd gaan

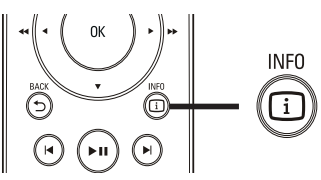

- 1 Druk tijdens het afspelen op □ INFO.
   → Het menu met de discstatus wordt weergegeven.
- 2 Druk op ▲▼ om de informatie weer te geven en druk vervolgens op OK.
  - **[Tt-tijd]** (tijd van de titel)
  - [H-tijd] (tijd van het hoofdstuk)
  - [Disktijd] (tijd van de disc)
  - [Tracktijd] (tijd van de track)
- **3** Gebruik de **Numerieke knoppen** om het tijdstip in te voeren waar u heen wilt gaan en druk vervolgens op **OK**.

#### Opmerking

• De opties verschillen per type disc.

# DivX®-video afspelen

DivX-video is een digitale media-indeling die hoge kwaliteit biedt ondanks de hoge mate van compressie. U kunt DivX-video afspelen op dit DivX®-gecertificeerde apparaat.

- 1 Plaats een disc of USB-apparaat met DivX-video's.
- 2 Druk op **DISC** of **USB**.
  - → Er wordt een inhoudsmenu weergegeven.
- 3 Selecteer een titel om af te spelen en druk vervolgens op ►II.
- **4** Bepaal met de afstandsbediening wat u met de titel wilt doen.

| Knop     | Actie                           |  |
|----------|---------------------------------|--|
| AUDIO    | Selecteert een audiotaal of     |  |
| SYNC     | -kanaal.                        |  |
| SUBTITLE | Hiermee selecteert u een        |  |
|          | ondertitelingstaal voor video.  |  |
|          | Hiermee stopt u het afspelen.   |  |
|          | Bij DivX Ultra-video kunt u het |  |
|          | inhoudsmenu openen door         |  |
|          | nogmaals op deze knop te        |  |
|          | drukken.                        |  |
| 1 INFO   | Hiermee wordt DivX Ultra-       |  |
|          | video-informatie weergegeven.   |  |

# Opmerking

- U kunt alleen DivX-video's afspelen die zijn gehuurd of gekocht met de DivXregistratiecode van dit home cinema-systeem (zie 'Instellingen aanpassen' > 'Algemene instellingen' > [DivX(R)-VOD-code]).
- U kunt DivX-videobestanden van maximaal 4 GB afspelen.
- Als de ondertiteling niet juist is, kunt u de tekenset wijzigen (zie 'Instellingen aanpassen' > 'Voorkeuren' > [DivX ondert.]).
- Dit home cinema-systeem kan maximaal 45 tekens weergeven in de ondertiteling.

# Muziek afspelen

# Weergave van audiotracks regelen

- **1** Speel een track af.
- 2 Bepaal met de afstandsbediening wat u met de track wilt doen.

| Knop                                                                | Actie                                                                                                    |
|---------------------------------------------------------------------|----------------------------------------------------------------------------------------------------|
| ▶11                                                                 | Start, pauzeert of<br>herneemt het afspelen.                                                                                                    |
| •                                                                   | Hiermee stopt u het<br>afspelen.                                                                                                    |
| ►                                                                   | Hiermee gaat u naar de<br>volgende track.                                                                                                    |
| 1     2     3       4     5     6       7     8     9       0     0 | Hiermee gaat u naar<br>het begin van de huidige<br>track. Druk tweemaal op<br>deze knop om naar de<br>vorige track te gaan.<br>Hiermee selecteert u<br>een item om af te spelen.                                                                                         |
|                                                                     | <ul> <li>Hiermee zoekt u snel<br/>vooruit (rechts) of<br/>snel achteruit (links).</li> <li>Druk herhaaldelijk<br/>op deze knop om de<br/>zoeksnelheid te wijzigen.</li> <li>Als u het zoeken<br/>wilt versnellen,<br/>drukt u herhaaldelijk<br/>op deze knop.</li> </ul> |
| REPEAT                                                              | Kiest voor herhalings- of shufflemodus.                                                                                                    |

# MP3/WMA-muziek afspelen

MP3/WMA-bestanden zijn sterk gecomprimeerde audiobestanden (bestanden met de extensie .MP3 of .WMA).

- 1 Plaats een disc of USB-apparaat met de MP3/WMA-muziek.
- 2 Druk op DISC of USB.
  - ➡ Er wordt een inhoudsmenu weergegeven.
- 3 Selecteer een map en druk vervolgens op OK.
- 4 Selecteer een track om af te spelen en druk op ►II.
  - Als u terug wilt gaan naar het hoofdmenu, drukt u op → BACK of ▲ totdat de map 'Vorige' is geselecteerd. Vervolgens drukt u op OK.

# - Opmerking

- Van discs die in meerdere sessies zijn opgenomen, wordt alleen de eerste sessie afgespeeld.
- Dit apparaat ondersteunt de geluidsindeling MP3PRO niet.
- Als er speciale tekens in de naam van de MP3-track (ID3) of de albumnaam voorkomen, worden deze mogelijk niet juist op het scherm weergegeven omdat het apparaat de tekens niet ondersteunt.
- Sommige WMA-bestanden zijn beveiligd door Digital Rights Management en kunnen niet op dit apparaat worden afgespeeld.
- Mappen/bestanden die het ondersteunde maximumaantal van het apparaat overschrijden, worden niet weergegeven.

# 🔆 Тір

 U kunt selecteren op welke manier u gegevens wilt weergeven; als mappen of bestanden (zie 'Instellingen aanpassen' > 'Voorkeuren' > [MP3/JPEG-weergave]).

# Foto's weergeven

# Foto's weergeven in een diapresentatie

Dit apparaat kan JPEG-foto's weergeven (bestanden met de extensie .JPEG of .JPG).

- 1 Plaats een disc of USB-apparaat met JPEG-foto's.
- 2 Druk op **DISC** of **USB**.
  - → De diapresentatie begint (bij Kodakdiscs) of er wordt een inhoudsmenu weergegeven (bij JPEG-discs).
- **3** Selecteer de map die of het album dat u wilt weergeven.
  - Als u de foto's in de map/het album wilt bekijken, drukt u op I INFO.

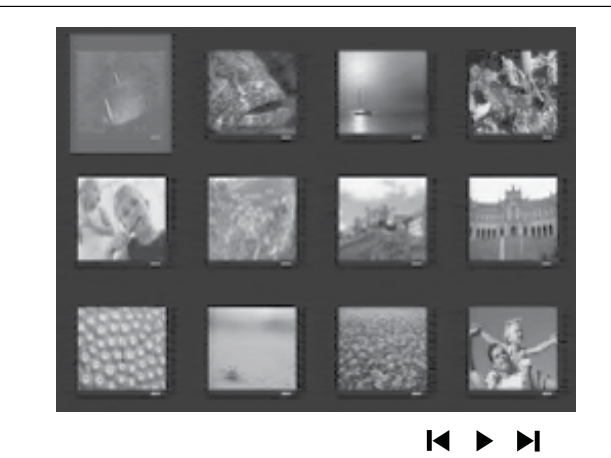

- Als u naar het vorige of volgende scherm wilt gaan, drukt u op I◀/►I.
- Gebruik de **Navigatieknoppen** om een foto te selecteren.
- Als u alleen de geselecteerde foto wilt weergeven, drukt u op **OK**.
- 4 Druk op ►II om de diapresentatie te starten.
  - Druk op SACK om terug te gaan naar het menu.

# Opmerking

- Als er veel nummers of foto's op een disc staan, kan het langer duren voordat de inhoud op de TV wordt weergegeven.
- Als de JPEG-foto's niet zijn opgeslagen in EXIFformaat, wordt de miniatuurafbeelding niet op het scherm weergegeven. In plaats daarvan wordt er een afbeelding van blauwe heuvels weergegeven.
- Met dit apparaat kunt u alleen foto's van een digitale camera weergeven als ze het formaat JPEG-EXIF hebben. Dit formaat wordt door de meeste digitale camera's gebruikt. Het apparaat kan geen Motion JPEG en andere bestandsformaten dan JPEG of geluidsclips bij de foto's weergeven.
- Mappen/bestanden die het ondersteunde maximumaantal van het apparaat overschrijden, worden niet weergegeven.

# Fotoweergave bedienen

- **1** Speel een diapresentatie af.
- 2 Gebruik de afstandsbediening om de foto te bedienen.

| Knop     | Actie                         |
|----------|-------------------------------|
| •        | Hiermee gaat u naar de vorige |
|          | foto.                         |
| •        | Hiermee gaat u naar de        |
|          | volgende foto.                |
| <b>A</b> | Hiermee draait u de foto      |
|          | rechtsom.                     |
| •        | Hiermee draait u de foto      |
|          | linksom.                      |
| ZOOM     | Hiermee zoomt u in of uit op  |
|          | het beeld.                    |
|          | Hiermee onderbreekt u het     |
|          | afspelen in de zoommodus.     |
|          | Hiermee stopt u het afspelen. |

# Diapresentatie met muziek afspelen

U kunt MP3/WMA-muziekbestanden en JPEG-fotobestanden gelijktijdig weergeven voor een diapresentatie met muziek. De MP3/WMA- en JPEG-bestanden moeten op dezelfde disc of hetzelfde USB-apparaat zijn opgeslagen.

- 1 Speel MP3/WMA-muziek af.
- 2 Navigeer naar de fotomap/het fotoalbum en druk op **OK** om de diapresentatie te starten.
  - → De diapresentatie begint en gaat door tot het einde van de fotomap/het fotoalbum.
  - → De muziek wordt afgespeeld tot het einde van de disc.
  - Druk op om de diapresentatie te stoppen.
  - Druk nogmaals op om het afspelen van muziek te stoppen.

# Afspelen vanaf een USBapparaat

Met dit apparaat kunt u MP3-, WMA-, DivX (Ultra)- en JPEG-bestanden weergeven op de volgende USB-apparaten:

- een digitale camera die voldoet aan de PTP-standaard
- een flashdrive
- een geheugenkaartlezer
- een HDD (externe voedingsbron nodig)

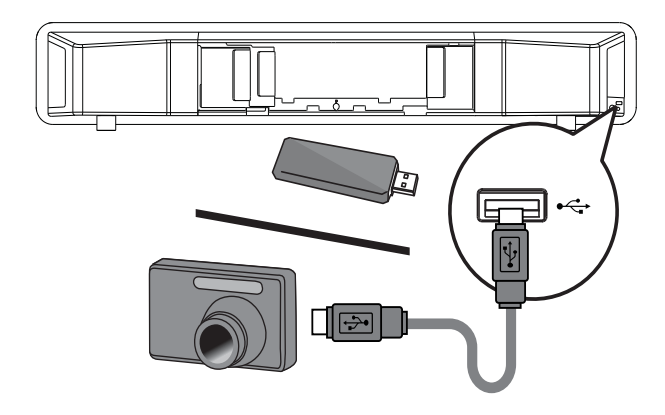

- 1 Sluit een USB-apparaat aan op de USBaansluiting ← .
- 2 Druk op USB.
  - → Er wordt een inhoudsmenu weergegeven.
- 3 Selecteer een bestand om af te spelen en druk vervolgens op ►11.
  - → Het afspelen wordt gestart.
  - Als u het afspelen wilt stoppen, drukt u op ■ of verwijdert u het USB-apparaat.
  - Opmerking
  - Als het apparaat niet in de USB-aansluiting past, kunt u een USB-verlengkabel gebruiken.
  - Als u een USB-lezer met meerdere kaarten/ apparaten aansluit, hebt u slechts toegang tot één kaart/apparaat.

# Afspelen vanaf een draagbare mediaspeler

Sluit uw draagbare mediaspeler (bijv. een MP3speler) aan op het home cinema-systeem en geniet van de superieure geluidskwaliteit van uw muziekcollecties.

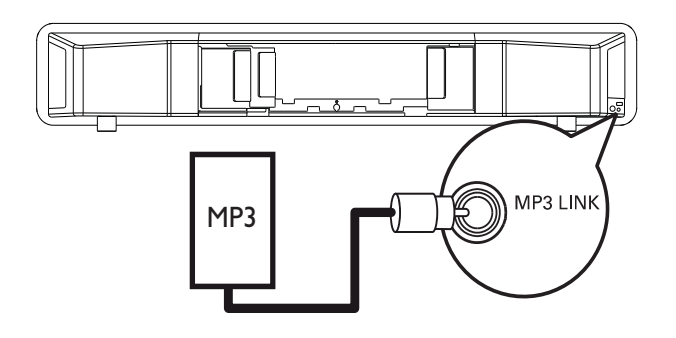

- Sluit een stereo-audiokabel van 3,5 mm (niet meegeleverd) aan op de aansluiting MP3 LINK van dit home cinema-systeem en op de hoofdtelefoonaansluiting van de draagbare mediaspeler.
- 2 Druk herhaaldelijk op AUDIO SOURCE tot 'MP3 LINK' wordt weergegeven.
- 3 Start het afspelen op uw draagbare mediaspeler.
  - Druk op STOP op uw draagbare mediaspeler als u het afspelen wilt stoppen.

#### Opmerking

- U kunt het afspelen alleen regelen op uw draagbare mediaspeler.
- Stop het afspelen op de draagbare mediaspeler voordat u overschakelt naar andere media of een andere weergavebron.

# Afspelen vanaf een iPod

U hebt een iPod-basisstation nodig (optioneel accessoire - niet meegeleverd) als u via dit home cinema-systeem wilt genieten van de muziek van uw iPod.

Lijst van ondersteunde iPods:

| iPod mini                | iPod mini 2e        |
|--------------------------|---------------------|
|                          | generatie           |
| iPod touch               | iPod touch 2e       |
|                          | generatie           |
| iPod classic (80/120/160 | iPod nano 1e/2e/3e/ |
| GB)                      | 4e generatie        |
| iPod met kleurendisplay  | iPod photo          |
| iPod 4e/5e generatie     |                     |

Opmerking

• Raadpleeg de website van Philips voor de nieuwste updates voor de ondersteunde iPod-serie.

# Het basisstation klaarmaken voor gebruik

Als de iPod niet in het basisstation past, kunt u de houder aanpassen zoals in de afbeelding.

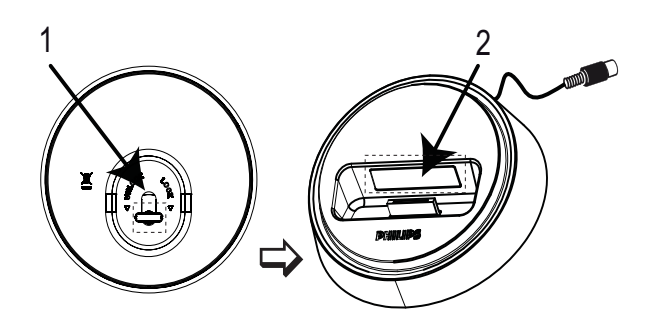

- 1 Draai de knop aan de onderkant van het basisstation linksom om de verstelbare houder los te draaien.
- 2 Pas de houder aan totdat uw iPod past.
- **3** Draai de knop rechtsom om de iPod te vergrendelen.

# iPod-muziek bedienen

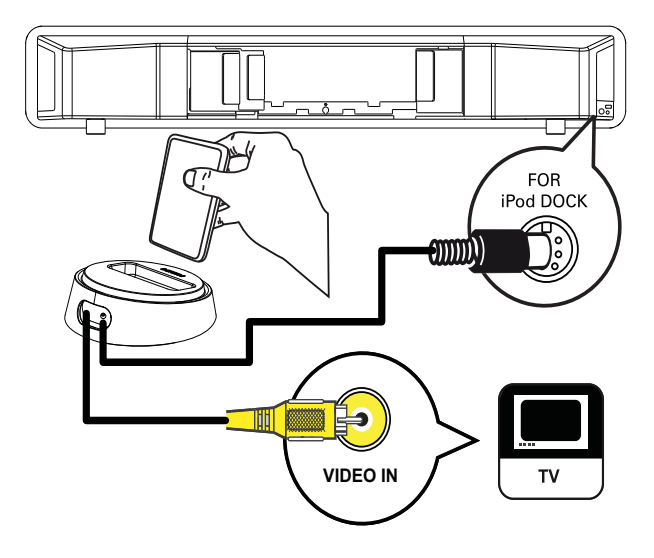

- 1 Sluit het basisstation aan op de FOR iPod DOCK-aansluiting op dit home cinemasysteem.
- 2 Plaats uw iPod in het basisstation en schakel deze in.
- **3** Druk op **iPod DOCK**.
  - Het kan langer duren om de compatibiliteit van een iPod van een bepaalde serie te verifiëren.
- 4 Start het afspelen vanaf uw iPod.
  - Als u video's wilt afspelen met uw iPod, moet u het basisstation met een videokabel op uw TV aansluiten. Zorg ervoor dat de instelling 'TV ON' op uw iPod is ingeschakeld.
- 5 Gebruik de afstandsbediening om het afspelen van uw muziek te bedienen.

| Knop           | Actie                         |
|----------------|-------------------------------|
| VOL +/-, ⊿     | Hiermee verhoogt of           |
| +/-            | verlaagt u het volume.        |
| SOUND          | Selecteert vooraf ingesteld   |
|                | geluidseffecten.              |
| AMBISOUND      | Selecteert de stereo          |
|                | weergave of meerkanaals-      |
|                | surroundweergave.             |
|                | Naar het vorige of het        |
|                | volgende liedje.              |
| <b>◀◀</b> / ▶▶ | Hiermee zoekt u snel          |
|                | vooruit (rechts) of snel      |
|                | achteruit (links). Druk       |
|                | herhaaldelijk op deze knop    |
|                | om de zoeksnelheid te         |
|                | wijzigen.                     |
| ▶              | Start, pauzeert of herneemt   |
|                | het afspelen.                 |
| INFO           | Hiermee schakelt u over       |
|                | naar de modus 'Extended       |
|                | Control' zodat u het afspelen |
|                | via uw iPod kunt bedienen     |
|                | met de weergegeven inhoud     |
|                | op de TV.                     |
|                | Bedieningsknoppen op de       |
|                | iPod werken in deze modus     |
|                | niet.                         |
|                | Uruk nogmaals op deze         |
|                | knop om terug te gaan         |
|                | naar de eenvoudige            |
|                | atspeelmodus.                 |

Opmerking

- In de iPod-modus wordt de batterij van uw iPod opgeladen.
- In de modus 'Extended Control' kunt u het afspelen van de muziek op uw iPod alleen bedienen via het schermmenu op de TV met de **Navigatieknoppen** op de afstandsbediening.

# Radio

Controleer of de FM-antenne is aangesloten op dit home cinema-systeem. Als dit niet het geval is, moet u de meegeleverde FM-antenne op de aansluiting **FM75**  $\Omega$  aansluiten en de uiteinden vastmaken aan de muur.

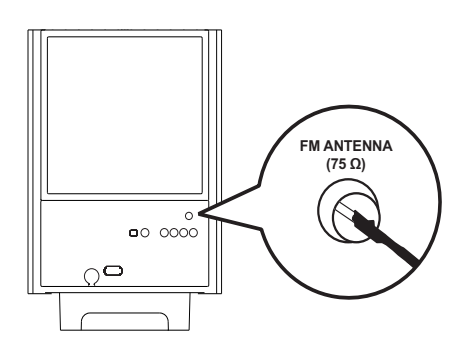

# 🔆 Тір

|  | <ul> <li>Voor optimale ontvangst plaatst u de antenne<br/>niet in de buurt van uw TV of andere<br/>stralingsbronnen.</li> <li>Voor een nog betere FM-stereo-ontvangst,<br/>sluit u een externe FM-antenne aan (niet<br/>meegeleverd).</li> </ul> | <u>.</u> |
|--|----------------------------------------------------------------------------------------------------|----------|
|--|----------------------------------------------------------------------------------------------------|----------|

# Eerste keer afstemmen

Volg, als u de radiomodus voor het eerst gebruikt, de instructies voor het installeren van de radiozenders.

# 1 Druk op RADIO.

# 2 Druk op ► III.

- ➡ Alle gevonden radiozenders worden opgeslagen.
- → Zodra het proces is voltooid, wordt er afgestemd op de eerste voorkeuzezender:
- Als u het automatisch afstemmen wilt stoppen, drukt u op ■.

# Opmerking

- U kunt maximaal 40 radiozenders op dit home cinema-systeem opslaan.
- Als de automatische installatie niet is geactiveerd of als er minder dan 5 radiozenders worden opgeslagen, wordt u gevraagd de radiozenders opnieuw te installeren.

# Naar de radio luisteren

- 1 Druk op **RADIO**.
- 2 Gebruik de afstandsbediening om de radio te bedienen.

| Knop      | Actie                               |  |
|-----------|-------------------------------------|--|
|           | Hiermee selecteert u een            |  |
|           | voorkeuzezender.                    |  |
| <b>AV</b> | Hiermee stemt u de radiofrequentie  |  |
|           | af (omhoog of omlaag).              |  |
|           | Houd deze knop ingedrukt als u      |  |
|           | de huidige radiozender uit de lijst |  |
|           | met voorkeuzezenders wilt wissen.   |  |
|           | De voorkeurnummers van              |  |
|           | de everige zenders bliven           |  |

de overige zenders blijven ongewijzigd.

# 🔆 Тір

Druk op **AUDIO SYNC** om te schakelen tussen FM-stereo en FM-mono.

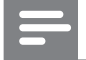

#### Opmerking

• Als het FM-radiostation RDS-gegevens (Radio Data System) uitzendt, wordt de naam van het radiostation weergegeven.

# Alle radiostations opnieuw installeren

- 1 Druk op **RADIO**.
- 2 Houd **PROGRAM** langer dan 5 seconden ingedrukt.
  - → Alle eerder opgeslagen radiostations worden vervangen.

## Opmerking

• Controleer de antenne-aansluiting van de radio als er geen stereosignaal wordt gevonden of als er minder dan 5 stations worden gevonden tijdens de installatie van de radio.

# Radiostations afzonderlijk zoeken en opslaan

- 1 Druk op **RADIO**.
- 2 Druk op ◀◀ / ▶►.
  - ➡ Het zoeken wordt gestart en gaat door tot er een radiostation wordt gevonden.
- **3** Herhaal stap 2 tot de radio afstemt op het gewenste radiostation.
  - Als u de radiofrequentie nauwkeurig wilt afstellen, drukt u op ▲ / ▼.

# 4 Druk op **PROGRAM**.

- → Het nummer van het voorkeurstation knippert.
- → Als u binnen 20 seconden na de vorige stap geen bewerking uitvoert, wordt de modus voor het programmeren afgesloten.
- 5 Druk op I / ► (of op de Numerieke knoppen) om een voorkeurnummer te selecteren dat u wilt opslaan.
- 6 Druk ter bevestiging op **PROGRAM**.

# 6 Geluid aanpassen

# Het volume regelen

- 1 Druk op VOL +/- om het geluid harder of zachter te zetten.
  - Druk op 啄 om het geluid te dempen.

# Lage/hoge tonen aanpassen

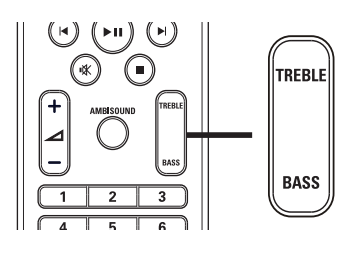

- 1 Druk op TREBLE of BASS.
- 2 Druk binnen 5 seconden op ∠ +/- (VOL +/-) om het niveau voor hoge (TREBLE) of lage (BASS) tonen in te stellen.

# Ambisound selecteren

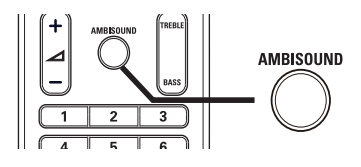

1 Druk herhaaldelijk op **AMBISOUND** om de Ambisound-uitvoer te selecteren die het beste past bij de video of de muziek die u afspeelt.

| Optie       | Omschrijving               |
|-------------|----------------------------|
| AUTO        | Surround-uitvoer gebaseerd |
| _           | op de audiostream.         |
| MEERKANAALS | 5.1-kanaals uitvoer voor   |
|             | een standaardfilmervaring. |
| STEREO      | De twee voorluidsprekers   |
|             | bieden stereogeluid.       |

# Een voorgeprogrammeerd geluid selecteren

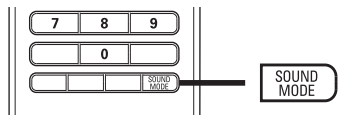

1 Druk herhaaldelijk op **SOUND MODE** om een geluidseffect te selecteren dat het beste past bij de video of de muziek die u afspeelt.

| Video/muziek        | Beschrijving                                                                                                    |
|---------------------|----------------------------------------------------------------------------------------------------|
| ACTION /<br>ROCK    | Verbeterde lage en hoge<br>tonen voor fantastische<br>filmeffecten en een<br>geweldige atmosfeer. Ideaal<br>voor actiefilms en rock- en<br>popmuziek                                                       |
| CONCERT/<br>CLASSIC | Modus voor een puur geluid.<br>Ideaal voor het luisteren<br>naar klassieke muziek en<br>het bekijken van discs met<br>liveconcerten.                                                                       |
| DRAMA /<br>JAZZ     | Heldere middentonen en<br>hoge tonen. Hiermee creëert<br>u de atmosfeer van een<br>liveclub, zodat het lijkt alsof de<br>artiest vlak voor u staat. Goed<br>voor jazzmuziek en het kijken<br>naar drama's. |
| NEWS                | Verbeterde middentonen<br>voor een helder stemgeluid.                                                                                                    |
| GAMING /<br>PARTY   | Licht verbeterde lage tonen<br>en sterke middentonen;<br>bij uitstek geschikt voor<br>feestmuziek en games.                                                                                                |
| SPORTS              | Gematigde middentonen<br>en geluidseffecten voor<br>een helder commentaar<br>en de atmosfeer van een<br>livewedstriid                                                                                      |

# 7 Instellingen aanpassen

U kunt verscheidene instellingen naar wens aanpassen. Hieronder wordt aangegeven hoe u door de menu's met instellingen kunt navigeren.

| Symbool                                                                                                    | Opties            |
|----------------------------------------------------------------------------------------------------|-------------------|
| *                                                                                                    | [Algemene setup]  |
|                                                                                                    | [Audio instellen] |
| Ο                                                                                                    | [Video-inst.]     |
|                                                                                                    | [Voorkeuren]      |
| - Opmerkin                                                                                                    | g                 |
| <ul> <li>Als de optie Setup grijs is, betekent dit dat<br/>de instelling op dit moment niet kan worden</li> </ul> |                   |

# Algemene instellingen

| Algemene setup     |  |
|--------------------|--|
| EasyLink-instell.  |  |
| Diskvergr.         |  |
| Dim display        |  |
| OSD-taal           |  |
| Screensaver        |  |
| Sleeptimer         |  |
| Energiez. stand-by |  |
| DivX(R)-VOD-code   |  |

## 1 Druk op 🗈 SETUP.

➡ Het menu [Algemene setup] wordt weergegeven.

2 Druk op ►.

3 Selecteer een optie en druk vervolgens op OK.

# 4 Selecteer een instelling en druk vervolgens op OK.

- Druk op → BACK om terug te gaan naar het vorige menu.
- Als u het menu wilt afsluiten, drukt u op 🗈 SETUP.

#### Opmerking

• Raadpleeg de uitleg over bovenstaande opties op de volgende pagina's.

## [EasyLink-instell.]

Als dit home cinema-systeem is aangesloten op HDMI CEC-TV's/apparaten, kunnen alle aangesloten apparaten tegelijkertijd op de volgende opdrachten reageren:

gewijzigd.

| Optie              | Omschrijving                 |  |
|--------------------|------------------------------|--|
| [EasyLink]         | Hiermee schakelt u alle      |  |
|                    | EasyLink-functies in of uit. |  |
|                    | Als u deze functie wilt      |  |
|                    | uitschakelen, selecteert u   |  |
|                    | [Uit].                       |  |
| [One Touch Play]   | Als u op <b>PLAY</b> drukt,  |  |
|                    | worden de TV en het          |  |
|                    | home cinema-systeem          |  |
|                    | ingeschakeld. Als er een     |  |
|                    | disc in het home cinema-     |  |
|                    | systeem is geplaatst, wordt  |  |
|                    | deze afgespeeld.             |  |
|                    | Als u deze functie wilt      |  |
|                    | uitschakelen, selecteert u   |  |
|                    | [Uıt].                       |  |
| [One Touch         | Als u de knop STANDBY        |  |
| Standby]           | minstens drie seconden       |  |
|                    | ingedrukt houdt, schakelen   |  |
|                    | het home cinema-systeem      |  |
|                    | en alle HDMI CEC-            |  |
|                    | apparaten gelijktijdig naar  |  |
|                    | stand-by.                    |  |
|                    | Als u deze functie wilt      |  |
|                    | uitschakelen, selecteert u   |  |
|                    |                              |  |
| [Volumeregeling]   | Als u audio afspeelt die     |  |
|                    | vanat de aangesloten         |  |
|                    | apparaten haar net nome      |  |
|                    | cinema-systeem wordt         |  |
|                    | geleid, dan schakert het     |  |
|                    | apparaat automatisch över    |  |
|                    | audiobrop                    |  |
|                    | Als u deze functie wilt      |  |
|                    | inschakelen selecteert u     |  |
|                    | [Aan] Ga vervolgens verder   |  |
|                    | met [Audio-inv orsl] om      |  |
|                    | alle aangesloten apparaten   |  |
|                    | te scannen en op te slaan.   |  |
| [Audio-inv. opsl.] | Als de audio-ingang goed     |  |
| [                  | is gekoppeld. schakelt dit   |  |
|                    | home cinema-systeem          |  |
|                    | automatisch over naar de     |  |
|                    | audio van het apparaat       |  |
|                    | waarvan wordt afgespeeld.    |  |

#### Opmerking

- U moet de optie HDMI CEC op de TV of de apparaten inschakelen voor bediening via EasyLink. Raadpleeg de handleiding van de TV of de apparaten voor meer informatie.
- Philips kan niet garanderen dat dit apparaat 100% compatibel is met alle HDMI CECapparaten.

## [Diskvergr.]

Hiermee stelt u afspeelrestricties in voor bepaalde discs. Plaats voordat u begint de disc in het discstation (u kunt maximaal 40 discs vergrendelen).

- [Vergrendelen]: hiermee wordt de toegang tot de huidige disc beperkt. Als deze functie is geactiveerd, moet er een wachtwoord worden ingevoerd om de disc te ontgrendelen en af te spelen.
- **[Openen]**: hiermee worden alle discs afgespeeld.

# ⊁ Тір

 U kunt uw wachtwoord instellen of wijzigen (zie 'Instellingen aanpassen' > 'Voorkeuren' > [Wachtwrd]).

## [Dim display]

Hiermee kunt u de helderheid van het display op dit home cinema-systeem wijzigen.

- [100%]: normale helderheid.
- [70%]: gemiddelde helderheid.
- **[40%]**: laagste helderheid.

## [OSD-taal]

Hiermee selecteert u de standaardschermtaal.

# [Screensaver]

Hiermee kunt u de schermbeveiliging in- of uitschakelen. Dit helpt om het TV-scherm te beschermen tegen schade van te lange weergave van stilstaand beeld.

- **[Aan]**: hiermee schakelt u de schermbeveiliging in als het beeld 15 minuten niet wordt gebruikt (bijvoorbeeld als de weergave is onderbroken of beëindigd).
- [Uit]: hiermee schakelt u de schermbeveiliging uit.

## [Sleeptimer]

Hiermee wordt na de ingestelde tijd automatisch overgeschakeld naar stand-by.

- [15 min.], [30 min.], [45 min.], [60 min.]: hiermee selecteert u de tijd waarna het home cinema-systeem overschakelt naar stand-by.
- **[Uit]**: hiermee wordt de sleeptimermodus uitgeschakeld.

## [Energiez. stand-by]

Hiermee schakelt u de energiebesparende stand-bymodus in of uit. Hiermee wordt het stroomverbruik in de stand-bymodus verlaagd.

- **[Aan]**: hiermee stelt u de stand-bymodus in op laag energieverbruik.
- **[Uit]**: hiermee stelt u de stand-bymodus in op normaal energieverbruik.

# [DivX(R)-VOD-code]

Hiermee geeft u de DivX®-registratiecode weer.

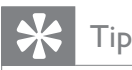

• Voer de DivX-registratiecode van het home cinema-systeem in wanneer u een video huurt of koopt op www.divx.com/vod. De DivXvideo's die u huurt of koopt via de DivX® VOD-service (Video On Demand) kunt u alleen afspelen op het apparaat waarop ze zijn geregistreerd.

# Audio-instellingen

#### Audio instellen

| Ambisound-instell. |  |
|--------------------|--|
| HDMI-audio         |  |
| Nachtstand         |  |
|                    |  |
|                    |  |
|                    |  |
|                    |  |
|                    |  |

# 1 Druk op 🗉 SETUP.

→ Het menu [Algemene setup] wordt weergegeven.

- 2 Druk op ▼ om [Audio instellen] te selecteren en druk vervolgens op ▶.
- **3** Selecteer een optie en druk vervolgens op **OK**.

# 4 Selecteer een instelling en druk vervolgens op OK.

- Druk op → BACK om terug te gaan naar het vorige menu.
- Als u het menu wilt afsluiten, drukt u op 
   SETUP.

#### Opmerking

• Raadpleeg de uitleg over bovenstaande opties op de volgende pagina's.

## [Ambisound-instell.]

Hiermee optimaliseert u Ambisound, gebaseerd op de opstelling van dit home cinema-systeem in de kamer (zie 'Aan de slag' > 'Instellen Ambisound starten').

| Optie             | Omschrijving               |
|-------------------|----------------------------|
| [Install.gids]    | Hiermee wordt u door       |
|                   | alle vereiste instellingen |
|                   | geleid.                    |
| [Kamerakoestiek]  | Hiermee selecteert u       |
|                   | het type wanden in uw      |
|                   | kamer.                     |
| [Plaatsing kamer] | Hiermee selecteert u de    |
|                   | plaatsing in de kamer.     |
| [Hoogte]          | Hiermee selecteert u       |
|                   | de hoogte waarop het       |
|                   | apparaat is geplaatst.     |
| [Luisterpositie]  | Hiermee selecteert u       |
|                   | de afstand tussen de       |
|                   | luisterpositie en dit      |
|                   | home cinema-systeem.       |

### [HDMI-audio]

Hiermee wordt de instelling voor HDMI-audio geselecteerd als u dit home cinema-systeem met een HDMI-kabel op de TV aansluit.

- [Aan]: hiermee wordt de audio weergegeven via de TV en het luidsprekersysteem. Als het audioformaat op de disc niet wordt ondersteund, wordt het geconverteerd naar tweekanaals geluid (lineair-PCM).
- **[Uit]**: hiermee wordt de audio-uitvoer van de TV uitgeschakeld. Het geluid wordt alleen weergegeven via het luidsprekersysteem.

## [Nachtstand]

Hiermee maakt u harde geluiden zachter en zachte geluiden harder zodat u de DVD-films met een laag volume kunt bekijken, zonder anderen te storen.

- [Aan]: hiermee kunt u 's nachts stil kijken.
- **[Uit]**: hiermee geniet u van het dynamische Surround Sound.

# Opmerking

 Alleen van toepassing op Dolby Digitalgecodeerde discs.

# Video-instellingen

| Video-inst.     |  |
|-----------------|--|
| TV-systeem      |  |
| TV-scherm       |  |
| BEELDINSTELLING |  |
| HDMI instellen  |  |
| Geslot. tekst   |  |
| Progressief     |  |
| Component Video |  |
|                 |  |

## 1 Druk op 🗈 SETUP.

- ➡ Het menu [Algemene setup] wordt weergegeven.
- 2 Druk op ▼ om **[Video-inst.]** te selecteren en druk vervolgens op ►.
- 3 Selecteer een optie en druk vervolgens op OK.
- 4 Selecteer een instelling en druk vervolgens op OK.
  - Druk op **Druk op BACK** om terug te gaan naar het vorige menu.
  - Als u het menu wilt afsluiten, drukt u op 
     SETUP.

#### Opmerking

• Raadpleeg de uitleg over bovenstaande opties op de volgende pagina's.

# [TV-systeem]

Wijzig deze instelling als de video niet goed wordt weergegeven. Standaard komt deze instelling overeen met de meest gebruikelijke instelling voor TV's in uw land.

- **[PAL]**: voor PAL-TV's.
- [NTSC]: voor NTSC-TV's.
- [Multi]: voor TV's die compatibel zijn met PAL en NTSC.

# [TV-scherm]

Selecteer een van de volgende weergaveformaten:

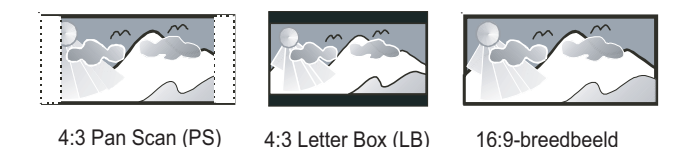

- **[4:3 Pan Scan]**: Voor 4:3-beeld. Een volledig beeld waarvan de zijkanten zijn afgekapt.
- **[4:3 Letter Box]**: Voor 4:3-beeld. Breedbeeldweergave met zwarte balken boven- en onderaan in beeld.
- **[16:9-breedbeeld]**: Voor breedbeeld-TV's. Beeldverhouding 16:9.

## [BEELDINSTELLING]

Hiermee selecteert u voorgeprogrammeerde kleurinstellingen of past u de instellingen aan.

- [Standaard]: standaardkleuren.
- [Helder]: levendige kleuren.
- [Zacht]: warme kleuren.
- **[Persoonlijk]**: hiermee past u de kleurinstelling aan. Stel de helderheid, het contrast, de scherpte/tint en de kleurverzadiging in en druk op **OK**.

## [HDMI instellen]

Hiermee wordt de instelling voor HDMI-video geselecteerd als u dit home cinema-systeem met een HDMI-kabel op de TV aansluit.

• [Breedbeeldformaat]: hiermee selecteert u het breedbeeldformaat voor het afspelen van de disc.

| Optie       | Omschrijving                                                                                                    |
|-------------|----------------------------------------------------------------------------------------------------|
| [Superwide] | Het midden van het scherm<br>wordt minder uitgerekt dan de<br>zijkant. Alleen van toepassing<br>op videoresoluties van 720p |
|             | en hoger.                                                                                                    |
| [4:3        | Het beeld wordt niet uitgerekt.                                                                                             |
| brievenbus] | Aan beide zijden van het                                                                                                    |
|             | scherm worden zwarte balken                                                                                                 |
|             | weergegeven.                                                                                                    |
| [Uit]       | Het beeld wordt weergegeven                                                                                                 |
|             | volgens het formaat van de                                                                                                  |
|             | disc.                                                                                                    |

#### Opmerking

- Deze instelling is alleen beschikbaar als u de instelling [TV-scherm] hebt ingesteld op [16:9breedbeeld].
- **[HDMI-video]**: Hiermee selecteert u de resolutie van de HDMI-videouitgang die compatibel is met de weergavemogelijkheden van uw TV.

| Optie                | Omschrijving                   |
|----------------------|--------------------------------|
| [Auto]               | Hiermee wordt automatisch      |
|                      | de best ondersteunde           |
|                      | videoresolutie gedetecteerd en |
|                      | geselecteerd.                  |
| <b>[480i]</b> ,      | Hiermee selecteert u de beste  |
| <b>[480p]</b> ,      | videoresolutie voor uw TV.     |
| <b>[576i]</b> ,      | Raadpleeg de handleiding van   |
| <b>[576p]</b> ,      | de TV voor meer informatie.    |
| <b>[720p]</b> ,      |                                |
| <b>[1080i]</b> ,     |                                |
| [1080 <sub>P</sub> ] |                                |

#### Opmerking

 Als de instelling niet compatibel is met uw TV, wordt er niets op het scherm weergegeven.
 Wacht 15 seconden zodat het apparaat zich automatisch kan herstellen of druk herhaaldelijk op HDMI totdat u beeld hebt.

# [Geslot. tekst]

Hiermee kunt u de weergave van onderschrift in- of uitschakelen.

- **[Aan]**: hiermee geeft u de geluidseffecten weer in de ondertiteling. Alleen van toepassing op discs met meegestuurde onderschriftgegevens en als uw TV deze functie ondersteunt.
- **[Uit]**: hiermee schakelt u het onderschrift uit.

## [Progressief]

Als de TV Progressive Scan-uitvoer ondersteunt, kunt u de modus Progressive Scan inschakelen om de beeldkwaliteit te verbeteren. Videoaansluiting via Component Video vereist.

- **[Aan]**: hiermee schakelt u de modus Progressive Scan in.
- **[Uit]**: hiermee schakelt u de modus Progressive Scan uit.

# 🔆 Тір

• Er is een meer gedetailleerde omschrijving beschikbaar (zie 'Aan de slag' > 'Progressive Scan inschakelen').

# Opmerking

 Deze instelling is alleen beschikbaar als u de instelling [Component Video] hebt ingesteld op [YUV].

# [Component Video]

Hiermee selecteert u het videouitvoerformaat voor de videoaansluiting tussen dit home cinema-systeem en de TV.

- **[YUV]**: Component Video-aansluiting.
- [RGB]: scart-aansluiting.

# Voorkeuren

### Opmerking

• Het afspelen van de disc moet worden gestopt voor toegang tot **[Voorkeuren]**.

| Voorkeuren        |   |
|-------------------|---|
| Audio             |   |
| Ondertit          |   |
| Diskmenu          |   |
| Ouderlijk         |   |
| PPC               |   |
| MP3/JPEG-weergave |   |
| Wachtwrd          |   |
| DivX ondert.      | ▼ |

# 1 Druk op 🗈 SETUP.

- → Het menu [Algemene setup] wordt weergegeven.
- 2 Druk op ▼ om **[Voorkeuren]** te selecteren en druk vervolgens op ►.
- **3** Selecteer een optie en druk vervolgens op **OK**.
- 4 Selecteer een instelling en druk vervolgens op OK.
  - Druk op SACK om terug te gaan naar het vorige menu.
  - Als u het menu wilt afsluiten, drukt u op 
    SETUP.

## Opmerking

• Raadpleeg de uitleg over bovenstaande opties op de volgende pagina's.

# [Audio]

Hiermee selecteert u de standaardaudiotaal voor het afspelen van discs.

# [Ondertit]

Hiermee selecteert u de

standaardondertitelingstaal voor het afspelen van discs.

# [Diskmenu]

Hiermee selecteert u de taal van het discmenu.

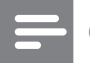

Opmerking

- Als de taal die u hebt ingesteld niet beschikbaar is op de disc, wordt de standaardtaal op de disc gebruikt.
- Bij sommige discs kan alleen via het discmenu een andere gesproken taal of taal voor de ondertiteling worden gekozen.
- Als u een taal wilt selecteren die niet in het menu staat, selecteert u **[Ander]**. Raadpleeg vervolgens de lijst met taalcodes achter in deze handleiding en voer de bijbehorende viercijferige taalcode in.

# [Ouderlijk]

Hiermee beperkt u de toegang tot discs die ongeschikt zijn voor kinderen. Dit type discs moet zijn opgenomen met beveiligingsniveaus.

1) Druk op **OK**.

2) Selecteer een beveiligingsniveau en druk vervolgens op **OK**.

3) Druk op **Numerieke knoppen** om het wachtwoord in te voeren.

# Opmerking

- Voor discs met een hoger beveiligingsniveau dan u in **[Ouderlijk]** hebt ingesteld, hebt u een wachtwoord nodig om deze te kunnen afspelen.
- Beveiligingsniveaus kunnen per land verschillen. Als u het afspelen van alle discs wilt toestaan, selecteert u '**8**'.
- Op sommige discs staan de beveiligingsniveaus afgedrukt, hoewel ze niet met deze niveaus zijn opgenomen. Deze functie heeft geen effect op dergelijke discs.

# 🔆 Tip

 U kunt uw wachtwoord instellen of wijzigen (zie 'Voorkeuren' > [Wachtwrd]).

# [PPC]

Hiermee wordt het inhoudsmenu van VCD's/ SVCD's met PBC-functie (Playback Control) in- of uitgeschakeld.

- [Aan]: hiermee wordt er een indexmenu weergegeven wanneer u een disc plaatst om af te spelen.
- **[Uit]**: hiermee slaat u dit menu over en begint u met het afspelen vanaf de eerste titel.

# [MP3/JPEG-weergave]

Hiermee selecteert u weergave van de mappen of weergave van alle bestanden.

- [Mappen weergeven]: hiermee geeft u de mappen met MP3/WMA-bestanden weer.
- [Bestanden weergeven]: hiermee geeft u alle bestanden weer.

# [Wachtwrd]

Hiermee kunt u het wachtwoord voor vergrendelde discs instellen of wijzigen en beveiligde DVD's afspelen.

| Wachtw wijzigen     |    |
|---------------------|----|
| Oud wachtwrd        |    |
| Nieuw wchtw.        |    |
| Wachtwrd bevestigen |    |
|                     | ОК |

- 1) Druk op de **Numerieke knoppen** om
- '136900' of het laatst ingestelde wachtwoord
- in het veld [Oud wachtwrd] in te voeren.
- 2) Voer het nieuwe wachtwoord in het veld [Nieuw wchtw.] in.
- 3) Voer het nieuwe wachtwoord nogmaals in het veld **[Wachtwrd bevestigen]** in.
- 4) Druk op **OK** om het menu af te sluiten.

# Opmerking

• Als u het wachtwoord vergeet, voert u '136900' in voordat u een nieuw wachtwoord instelt.

## [DivX ondert.]

Hiermee selecteert u een tekenset die DivXondertiteling ondersteunt.

| [Standaard]                               | Engels, Iers, Deens, Ests,     |  |  |
|-------------------------------------------|--------------------------------|--|--|
|                                           | Fins, Frans, Duits, Italiaans, |  |  |
|                                           | Portugees, Luxemburgs,         |  |  |
|                                           | Noors (Bokmål en Nynorsk),     |  |  |
|                                           | Spaans, Zweeds, Turks          |  |  |
| [Cent. Eur.] Pools, Tsjechisch, Slowaaks, |                                |  |  |
|                                           | Albanees, Hongaars, Sloveens,  |  |  |
|                                           | Kroatisch, Servisch (Latijns   |  |  |
|                                           | schrift), Roemeens             |  |  |
| [Cyrillisch]                              | Wit-Russisch, Bulgaars,        |  |  |
|                                           | Oekraïens, Macedonisch,        |  |  |
|                                           | Russisch, Servisch             |  |  |
| [Grieks]                                  | Grieks                         |  |  |
| [Hebrws]                                  | Hebreeuws                      |  |  |

#### Opmerking

• Controleer of het ondertitelingsbestand exact dezelfde naam heeft als het filmbestand. Als de bestandsnaam van de film bijvoorbeeld "Film. avi" is, dient de naam van het tekstbestand "Film.sub" of "Film.srt" te zijn.

#### [Versie-info]

Hiermee geeft u de softwareversie van dit home cinema-systeem weer.

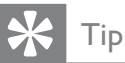

• U hebt deze informatie nodig wanneer u wilt weten of de nieuwste softwareversie, die u op de Philips-website kunt downloaden en op het home cinema-systeem kunt installeren, beschikbaar is.

# [Standaard]

Hiermee zet u alle instellingen van dit home cinema-systeem terug naar de fabrieksinstellingen, behalve de instellingen voor [Diskvergr.], [Wachtwrd] en [Ouderlijk].

# 8 Extra informatie

# Software bijwerken

Als u wilt controleren of er nieuwe updates zijn, vergelijkt u de huidige softwareversie van uw home cinema-systeem met de nieuwste softwareversie (indien beschikbaar) op de website van Philips.

|   | Voorkeuren        |  |
|---|-------------------|--|
|   | Diskmenu          |  |
| - | Ouderlijk         |  |
| - | PPC               |  |
|   | MP3/JPEG-weergave |  |
| - | Wachtwrd          |  |
| - | DivX ondert.      |  |
|   | Versie-info       |  |
| F | Standaard         |  |

- 1 Druk op 🗈 SETUP.
- 2 Selecteer [Voorkeuren] > [Versie-info] en druk vervolgens op OK.
- 3 Noteer het versienummer en druk op ■ SETUP om het menu te sluiten.
- **4** Ga naar www.philips.com/support om te controleren of er een nieuwe softwareversie beschikbaar is voor dit home cinema-systeem.
- 5 Als de nieuwste softwareversie hoger is dan de softwareversie van dit home cinema-systeem, download dan de software en sla deze op een CD-R of USB-flashdrive op.
- 6 Plaats de CD-R of de USB-flashdrive in het home cinema-systeem.
- 7 Druk op **DISC** of **USB** en volg de instructies op de TV om de update te bevestigen.
  - ➡ Als de software-update is voltooid, schakelt dit home cinema-systeem automatisch over naar stand-by.

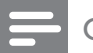

### Opmerking

- Verwijder de CD-R of USB niet wanneer de software-update wordt uitgevoerd.
- 8 Verwijder het netsnoer enkele seconden en sluit het vervolgens weer aan om het systeem opnieuw op te starten.

# Onderhoud

## Let op

• Gebruik nooit oplossingsmiddelen zoals benzeen, thinner, reinigingsmiddelen of antistatische sprays voor discs.

## Discs reinigen

Gebruik een microvezeldoek om de disc te reinigen en wrijf hierbij in een rechte lijn vanuit het midden naar de buitenkant.

## Scherm van het apparaat schoonmaken

Gebruik een microvezeldoek om het scherm schoon te maken.

# 9 Specificaties

# Opmerking

• Specificaties en ontwerp kunnen zonder kennisgeving vooraf worden gewijzigd.

#### Afspeelbare mediatypen

 DVD-video, DVD+R/+RW, DVD-R/-RW, DVD+R DL, CD-R/CD-RW, audio-CD, video-CD/SVCD, Picture CD, MP3-CD, WMA-CD, DivX-CD, USB-flashdrive

### Versterker

- Totaal uitgangsvermogen: 600 W RMS
- Frequentierespons: 30 Hz  $\sim$  20 kHz /  $\pm$  3dB
- Signaal-ruisverhouding: > 65 dB (CCIR)
- Invoerspecificaties:
  - SCART : 100 mV
    - AUX1/2/3: 250 mV
    - MP3 LINK: 100 mV

## Disc

- Lasertype: halfgeleider
- Discdoorsnede: 12 cm/8 cm
- Videodecodering: MPEG1/MPEG2/DivX/ DivX Ultra
- Video DAC: 12-bits, 108 MHz
- Signaalsysteem: PAL/NTSC
- Video S/N: 56 dB
- Audio DAC: 24-bits, 96 kHz
- Frequentierespons:
  - 4 Hz 20 kHz (44,1 kHz)
  - 4 Hz 22 kHz (48 kHz)
  - 4 Hz 44 kHz (96 kHz)
- PCM: IEC 60958
- Dolby Digital: IEC 60958, IEC 61937
- DTS: IEC 60958, IEC 61937

## Radio

- Frequentiebereik: FM 87,5 108 MHz (50 kHz)
- 26 dB rustwerkpunt: FM 22 dBf
- MF-onderdrukking: FM 60 dB
- Signaal-ruisverhouding: FM 60 dB
- Harmonische vervorming: FM 3%
- Frequentierespons: FM 180 Hz 10 kHz/±6 dB
- Stereoscheiding: FM 26 dB (1 kHz)
- Stereodrempel: FM 29 dB

### USB

- Compatibiliteit: snelle USB (2.0)
- Klasseondersteuning: UMS (USB-Mass Storage Class)
- Bestandssysteem: FAT12, FAT16, FAT32

### Het apparaat

- Afmetingen (b x h x d): 958 x 163 x 141 (mm)
- Gewicht: 7 kg
- Centrale luidspreker:
  - Luidsprekerimpedantie: 8 ohm
  - Luidsprekerdriver: 2 woofers van
    63,5 mm en een tweeter van 19 mm
  - Frequentierespons: 120 Hz 20 kHz
  - Surround-luidsprekers (links/rechts):
  - Luidsprekerimpedantie: 8 ohm
  - Luidsprekerdriver: 4 woofers van 63,5 mm, volledig bereik
  - Frequentierespons: 120 Hz 20 kHz

#### Stroomvoorziening (subwoofer)

- Voeding: 220 240 V; ~50 Hz
- Stroomverbruik: 150 W
- Stroomverbruik in stand-by:
  - Normaal: < 3 W
  - Laag verbruik: < 0,3 W
- Systeem: Bass Reflex-systeem
- Impedantie: 4 ohm

٠

- Luidsprekerdrivers: 165mm-woofer (6,5 inch)
- Frequentierespons: 30 Hz ~ 120 Hz
  - Afmetingen (b x h x d): 295 x 440 x 295 (mm)
  - Gewicht: 10 kg

#### Specificaties van de laser

- Type: halfgeleidende laser GaAIAs (CD)
- Golflengte: 645 660 nm (DVD), 770
   800 nm (CD)
- Uitgangsvermogen: 6 mW (DVD), 7 mW (VCD/CD)
- Bundeldivergentie: 60 graden.

# 10 Problemen oplossen

## Waarschuwing

• Risico van een elektrische schok. Verwijder de behuizing van het product nooit.

Probeer het product nooit zelf te repareren. Hierdoor wordt de garantie ongeldig. Als u problemen hebt bij het gebruik van dit product, controleer dan het volgende voordat u om service vraagt. Als het probleem zich nog steeds voordoet, registreer dan uw product voor ondersteuning op www.philips.com/welcome.

Als u contact opneemt met Philips, wordt u gevraagd om het model- en serienummer van dit product. Het model- en serienummer bevinden zich op de achterkant of onderkant van uw product. Noteer de nummers hier: Modelnummer \_\_\_\_\_\_ Serienummer \_\_\_\_\_\_

# Apparaat

#### De knoppen op het apparaat werken niet.

• Haal de stekker van dit product enkele minuten uit het stopcontact en steek de stekker er weer in.

# Foto

#### Geen beeld.

- Raadpleeg de handleiding van uw TV om het juiste video-invoerkanaal te selecteren. Wijzig het TV-kanaal totdat u het DVD-scherm ziet.
- Druk op **DISC**.
- Als u de instelling [TV-scherm] hebt gewijzigd, dient u de standaardmodus in te schakelen: 1) Druk op ▲ om het discstation te openen. 2) Druk op ◄. 3) Druk op SUBTITLE.

## Er is geen beeld via de HDMI-aansluiting.

- Controleer of de HDMI-kabel goed werkt. Sluit een nieuwe HDMI-kabel aan.
- Als dit gebeurt wanneer u de HDMIvideoresolutie wijzigt, druk dan herhaaldelijk op HDMI totdat u beeld hebt.

# Geluid

### Geen geluid.

 Controleer of de audiokabels zijn aangesloten en selecteer de juiste ingangsbron (bijvoorbeeld AUDIO SOURCE, USB) voor het apparaat waarvan u wilt afspelen.

## Er is geen geluid via de HDMI-aansluiting.

- Als het aangesloten apparaat niet compatibel is met HDCP of alleen compatibel is met DVI, kan er geen geluid worden doorgegeven via een HDMIaansluiting. Gebruik een analoge of digitale audioverbinding.
- Controleer of de instelling [HDMI-audio] is ingeschakeld.

# Er wordt geen geluid weergegeven bij het TVprogramma.

 Sluit een audiokabel aan op de AUDIOingang van dit home cinema-systeem en op de AUDIO-uitgang van uw TV. Druk vervolgens herhaaldelijk op AUDIO
 SOURCE om de overeenkomstige audioinvoerbron te selecteren.

# Afspelen

# DivX-videobestanden kunnen niet worden afgespeeld.

- Controleer of het DivX-bestand met de DivX-encoder is gecodeerd in 'Home Cinema Profile'.
- Zorg ervoor dat het DivX-videobestand volledig is.

# De beeldverhouding van het scherm komt niet overeen met de scherminstelling van uw TV.

• De beeldverhouding is vastgelegd op de disc.

# De DivX-ondertiteling wordt niet goed weergegeven.

- Zorg ervoor dat de naam van het ondertitelingsbestand overeenkomt met de naam van de film.
- Selecteer de juiste tekenset: 1) Druk op
   E SETUP. 2) Selecteer [Voorkeuren] en druk vervolgens op ►. 3) Selecteer [DivX ondert.] en druk vervolgens op OK. 4) Selecteer de tekenset die de ondertiteling ondersteunt.

# De inhoud van de USB-flashdrive kan niet worden gelezen.

- Het formaat van de USB-flashdrive is niet compatibel met dit home cinemasysteem.
- De drive is geformatteerd met een ander bestandssysteem dat niet wordt ondersteund door dit apparaat (bijvoorbeeld NTFS).
- Het maximaal ondersteunde formaat van het geheugen is 160 GB.

### De video-inhoud (films, foto's, videoclips enz.) van de iPod wordt in de modus Extended Control niet weergegeven.

• Bladeren door een video wordt niet ondersteund in de modus Extended Control. U kunt alleen bladeren door de video-inhoud op de iPod zelf.

# 11 Verklarende woordenlijst

# В

#### Beeldverhouding

Beeldverhouding verwijst naar de verhouding tussen de lengte en breedte van een TVscherm. Het formaat van een standaard-TV is 4:3, en bij een High Definition- of breedbeeld-TV is het 16:9. Met het formaat "Letter Box" ziet u een breder beeld dan op een standaard 4:3-scherm, met zwarte balken onder en boven het beeld.

# D

#### DivX®

De DivX®-codering is een gepatenteerde, op MPEG-4 gebaseerde videocompressietechnologie die is ontwikkeld door DivX®, Inc. Hiermee wordt digitale video gecomprimeerd tot een bestandsgrootte die klein genoeg is om via internet te worden verzonden en waarbij de hoge visuele kwaliteit behouden blijft.

#### Dolby Digital

Een surround-geluidssysteem ontwikkeld door Dolby Laboratories dat tot zes kanalen digitale audio bevat (vooraan links en rechts, surround links en rechts, centrum- en subwoofer).

#### DTS

Digital Theatre Systems. Een surround geluidssysteem dat 5,1 kanalen discrete digitale audio voorziet in electronicaproducten en software-inhoud voor de consumentenmarkt. Niet ontwikkeld door Dolby Digital.

# Η

## HDCP

High-bandwidth Digital Content Protection. Dit is een specificatie die een veilige transmissie biedt van digitale inhoud tussen verschillende apparaten (om onbevoegde auteursrechten te voorkomen).

### HDMI

High-Definition Multimedia Interface (HDMI) is een ultrasnelle digitale interface die nietgecomprimeerde High Definition-video en digitaal meerkanaals geluid kan overbrengen. Het geluid en beeld zijn hierbij van hoge kwaliteit en volledig vrij van ruis. HDMI is volledig compatibel met DVI. Door de HDMI-standaard is er geen video- of geluidsuitvoer mogelijk wanneer u HDMI- of DVI-producten zonder HDCP (High-bandwidth Digital Content Protection) aansluit.

#### **,** JPEG

Het algemene formaat voor foto's. Een systeem voor het comprimeren van foto's dat is ontwikkeld door de Joint Photographic Expert Group. De bestanden worden door de compressie aanzienlijk kleiner zonder merkbaar verlies van kwaliteit. Bestanden zijn te herkennen aan de extensie ".jpg" of ".jpeg".

# Μ

# MP3

Een bestandsformaat met een systeem voor het comprimeren van geluidsgegevens. MP3 is de afkorting van Motion Picture Experts Group 1 (of MPEG-1) Audio Layer3. Dankzij het MP3-formaat kan een CD-R of CD-RW 10 keer meer gegevens bevatten dan een gewone CD.

## MPEG

Motion Picture Experts Group. Een verzameling van comprimeersystemen voor digitale audio en video.

# Ρ

## PBC

Playback Control. Een systeem waarmee u via menu's die op de disc zijn opgeslagen op het scherm door een Video CD/Super VCD kunt navigeren. U kunt hiermee interactief afspelen en zoeken.

#### PCM

Pulse Code Modulation. Een digitaal audiocoderingssysteem.

#### Progressive Scan

Hierbij worden tweemaal zoveel frames per seconde getoond als bij normale TV-systemen. Dit zorgt voor een hogere beeldresolutie en -kwaliteit.

# W

## WMA

Windows Media<sup>™</sup> Audio. Verwijst naar een technologie voor geluidscompressie die is ontwikkeld door Microsoft Corporation. WMA-gegevens kunnen worden gecodeerd met Windows Media Player versie 9 of Windows Media Player voor Windows XP. Bestanden zijn te herkennen aan de extensie 'WMA'.

# Language Code

| Abkhazian                 | 6566   |
|---------------------------|--------|
| Afar                      | 6565   |
| Afrikaans                 | 6570   |
| Amharic                   | 6577   |
| Arabic                    | 6582   |
| Armenian                  | 7289   |
| Assamese                  | 6583   |
| Avestan                   | 6569   |
| Aymara                    | 6589   |
| Azerhaijani               | 6590   |
| Bahasa Melayu             | 7783   |
| Bashkir                   | 6665   |
| Belarusian                | 6669   |
| Bengali                   | 6678   |
| Bihari                    | 6672   |
| Bislama                   | 6673   |
| Bokmål, Norwegian         | 7866   |
| Bosanski                  | 6683   |
| Brezhoneg                 | 6682   |
| Bulgarian                 | 6671   |
| Burmese                   | 7789   |
| Castellano, Español       | 6983   |
| Catalán                   | 6765   |
| Chamorro                  | 6772   |
| Chechen                   | 6769   |
| Chewa: Chichewa: Nyani    | a 7889 |
| 中文                        | 9072   |
| Chuang; Zhuang            | 9065   |
| Church Slavic; Slavonic   | 6785   |
| Chuvash                   | 6786   |
| Corsican                  | 6779   |
| Česky                     | 6783   |
| Dansk                     | 6865   |
| Deutsch                   | 6869   |
| Dzongkha                  | 6890   |
| English                   | 6978   |
| Esperanto                 | 6979   |
| Estonian                  | 6984   |
| Euskara                   | 6985   |
| Ελληνικά                  | 6976   |
| Faroese                   | 7079   |
| Français                  | 7082   |
| Frysk                     | 7089   |
| Fijian                    | 7074   |
| Gaelic; Scottish Gaelic   | 7168   |
| Gallegan                  | 7176   |
| Georgian                  | 7565   |
| Gikuyu; Kikuyu            | 7573   |
| Guarani                   | 7178   |
| Gujarati                  | 7185   |
| Hausa                     | 7265   |
| Herero                    | 7290   |
| Hindi                     | 7273   |
| Hiri Motu                 | 7279   |
| Hrwatski                  | 6779   |
| ldo                       | 7379   |
| Interlingua (Internationa | I)7365 |
| Interlingue               | 7365   |
| Inuktitut                 | /385   |

| Inupiaq                     | 7375 |
|-----------------------------|------|
| Irish                       | 7165 |
| Íslenska                    | 7383 |
| Italiano                    | 7384 |
| lvrit                       | 7269 |
| Japanese                    | 7465 |
| Javanese                    | 7486 |
| Kalaallisut                 | 7576 |
| Kannada                     | 7578 |
| Kashmiri                    | 7583 |
| Kazakh                      | 7575 |
| Kernewek                    | 7587 |
| Khmer                       | /5// |
| Kinyarwanda<br>Kinahia      | 828/ |
| Kirgniz<br>Karai            | 7507 |
| Komi                        | 7586 |
| Kuanyama: Kwanyama          | 7574 |
| Kurdish                     | 7505 |
|                             | 7679 |
| Latina                      | 7665 |
| Latvian                     | 7686 |
| Letzeburgesch.              | 7666 |
| Limburgan: Limburger        | 7673 |
| Lingala                     | 7678 |
| Lithuanian                  | 7684 |
| Luxembourgish:              | 7666 |
| Macedonian                  | 7775 |
| Malagasy                    | 7771 |
| Magyar                      | 7285 |
| Malayalam                   | 7776 |
| Maltese                     | 7784 |
| Manx                        | 7186 |
| Maori                       | 7773 |
| Marathi                     | 7782 |
| Marshallese                 | 7772 |
| Moldavian                   | 7779 |
| Mongolian                   | 7778 |
| Nauru                       | 7865 |
| Navaho; Navajo              | 7886 |
| Ndebele, North              | 7868 |
| Ndebele, South              | 7882 |
| Ndonga                      | /8/1 |
| Nederlands                  | /8/6 |
| Nepali                      | 7867 |
| Norsk<br>Nanthann Sami      | /0/7 |
| North Nidobala              | 7040 |
| Norwogian Nyporsk:          | 7979 |
| Occitan: Provencal          | 7967 |
| Old Bulgarian: Old Slavonic | 6785 |
| Oriva                       | 7982 |
| Oromo                       | 7977 |
| Ossetian: Ossetic           | 7983 |
| Pali                        | 8073 |
| Panjabi                     | 8065 |
| Persian                     | 7065 |
| Polski                      | 8076 |
| Português                   | 8084 |
|                             |      |
|                             |      |

| Pushto                 | 8083         |
|------------------------|--------------|
| Russian                | 8285         |
| Quechua                | 8185         |
| Raeto-Romance          | 8277         |
| Romanian               | 8279         |
| Rundi                  | 8278         |
| Samoan                 | 8377         |
| Sango                  | 8371         |
| Sanskrit               | 8365         |
| Sardinian              | 8367         |
| Serbian                | 8382         |
| Shona                  | 8378         |
| Shqip                  | 8381         |
| Sindhi                 | 8368         |
| Sinhalese              | 8373         |
| Slovensky              | 8373         |
| Slovenian              | 8376         |
| Somali                 | 8379         |
| Sotho: Southern        | 8384         |
| South Ndebele          | 7882         |
| Sundanese              | 8385         |
| Suomi                  | 7073         |
| Swahili                | 8387         |
| Swati                  | 8383         |
| Svenska                | 8386         |
| Tagalog                | 8476         |
| Tahitian               | 8489         |
| Taiik                  | 8471         |
| Tamil                  | 8465         |
| Tatar                  | 8484         |
| Telugu                 | 8469         |
| Thai                   | 8472         |
| Tibetan                | 6679         |
| Tigrinya               | 8473         |
| Tonga (Tonga Islands)  | 8479         |
| Tsonga (Tonga Islands) | 8483         |
| Tswana                 | 8478         |
| Türkce                 | 8482         |
| Turkmen                | 8475         |
| Тигкінсі               | 8487         |
| Llighur                | 8571         |
| Ukrainian              | 8575         |
| Urdu                   | 8582         |
|                        | 8590         |
| Viotnamoso             | 8673         |
| Volapuk                | 8679         |
| Volapuk<br>Malloon     | 0745         |
| Welsh                  | 6789         |
| Wolof                  | 0707<br>0770 |
| Yhosa                  | 0//7         |
| Viddiah                | 0072         |
| Yoruba                 | 07/3         |
| Zulu                   | 9095         |
| Zuid                   | 1005         |
|                        |              |
|                        |              |
|                        |              |

# DK

Advarsel: Usynlig laserstråling ved åbning når sikkerhedsafbrydere er ude af funktion. Undgå utsættelse for stråling.

Bemærk: Netafbryderen er sekundært indkoblet og ofbryder ikke strømmen fra nettet. Den indbyggede netdel er derfor tilsluttet til lysnettet så længe netstikket sidder i stikkontakten.

# S

#### Klass 1 laseraparat

Varning! Om apparaten används på annat sätt än i denna bruksanvisning specificerats, kan användaren utsättas för osynlig laserstrålning, som överskrider gränsen för laserklass 1. Observera! Stömbrytaren är sekundärt kopplad och bryter inte strömmen från nätet. Den inbyggda nätdelen är därför ansluten till elnätet så länge stickproppen sitter i vägguttaget.

## SF

Luokan 1 laserlaite

Varoitus! Laitteen käyttäminen muulla kuin tässä käyttöohjeessa mainitulla tavalla saattaa altistaa käyttäjän turvallisuusluokan 1 ylittävälle näkymättömälle lasersäteilylle.

Oikeus muutoksiin varataan. Laite ei saa olla alttiina tippu-ja roiskevedelle.

Huom. Toiminnanvalitsin on kytketty toisiopuolelle, eikä se kytke laitetta irti sähköverkosta. Sisäänrakennettu verkko-osa on kytkettynä sähköverkkoon aina silloin, kun pistoke on pistorasiassa.

### Italia

#### DICHIARAZIONE DI CONFORMITA'

Si dichiara che l'apparecchio HTS6120, Philips risponde alle prescrizioni dell'art. 2 comma 1 del D.M. 28 Agosto 1995 n. 548. Fatto a Eindhoven

> Philips Consumer Lifestyle Philips, Glaslaan 2 5616 JB Eindhoven, The Netherlands

#### Norge

Typeskilt finnes på apparatens underside.

#### Observer: Nettbryteren er sekundert innkoplet. Den innebygde netdelen er derfor ikke frakoplet nettet så lenge apparatet er tilsluttet nettkontakten.

For å redusere faren for brann eller elektrisk støt, skal apparatet ikke utsettes for regn eller fuktighet.

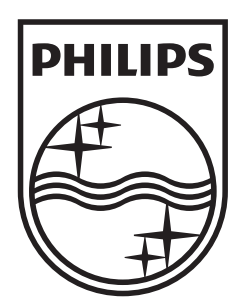

© 2009 Koninklijke Philips Electronics N.V. All rights reserved. sgpjp\_0930/12/v3\_bk1

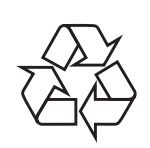